## MikroTik lifehacking

Daniel Starnowski

#### About me

- Daniel Starnowski
- MikroTik user since 2008
- MikroTik trainer since 2011
- daniel@startik.net

"MikroTik lifehacking"

©Daniel Starnowski

What is lifehacking

## MikroTik lifehacking ≠ MikroTik live hacking

Disclaimer: No RouterBOARDS were harmed in the making of this presentation

"MikroTik lifehacking"

©Daniel Starnowski

#### OK, so what lifehacking is?

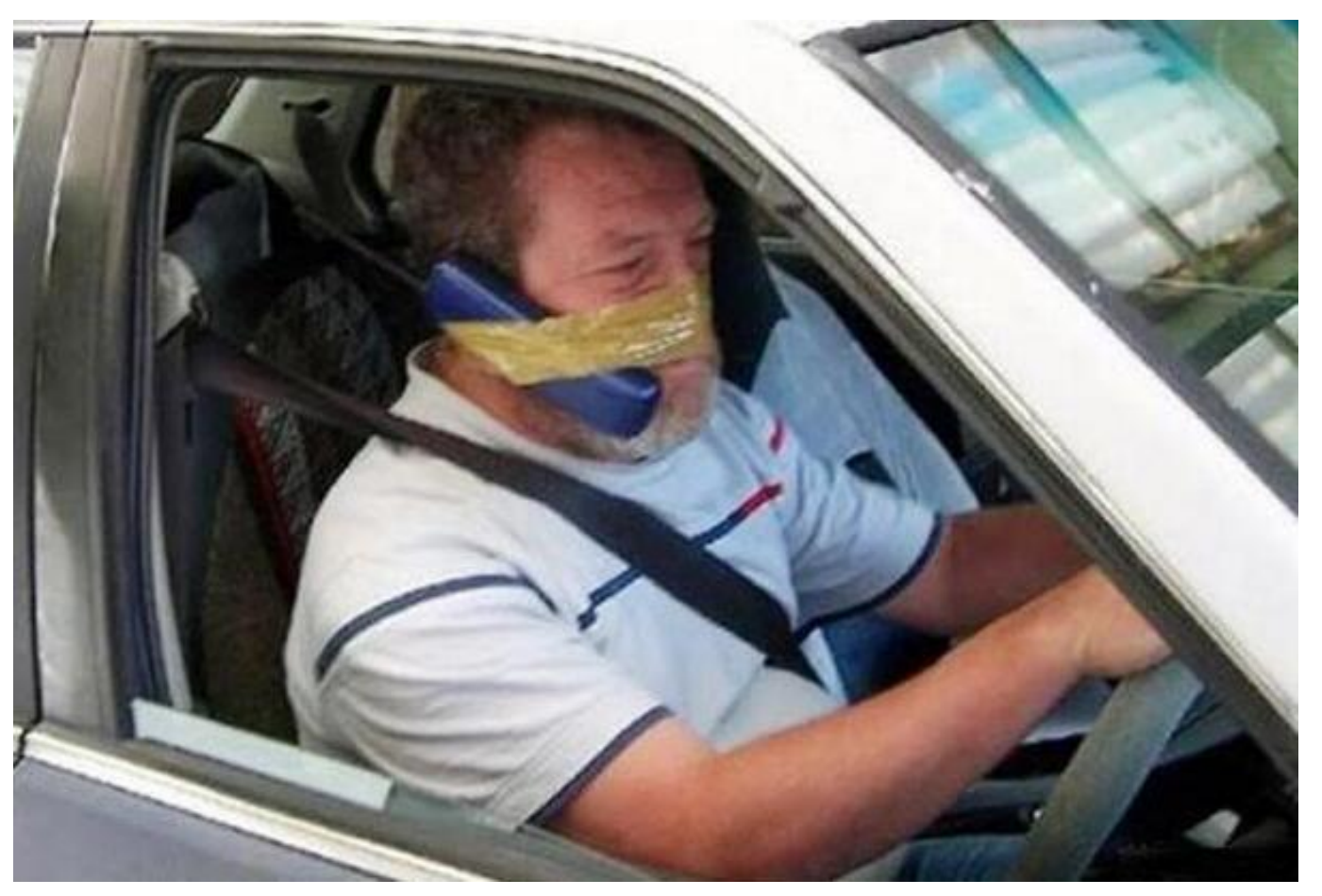

Source: http://www.hometheaterequipment.com/general-discussion-10/lifehacking-5772/

"MikroTik lifehacking"

©Daniel Starnowski

## Really, what is lifehacking about?

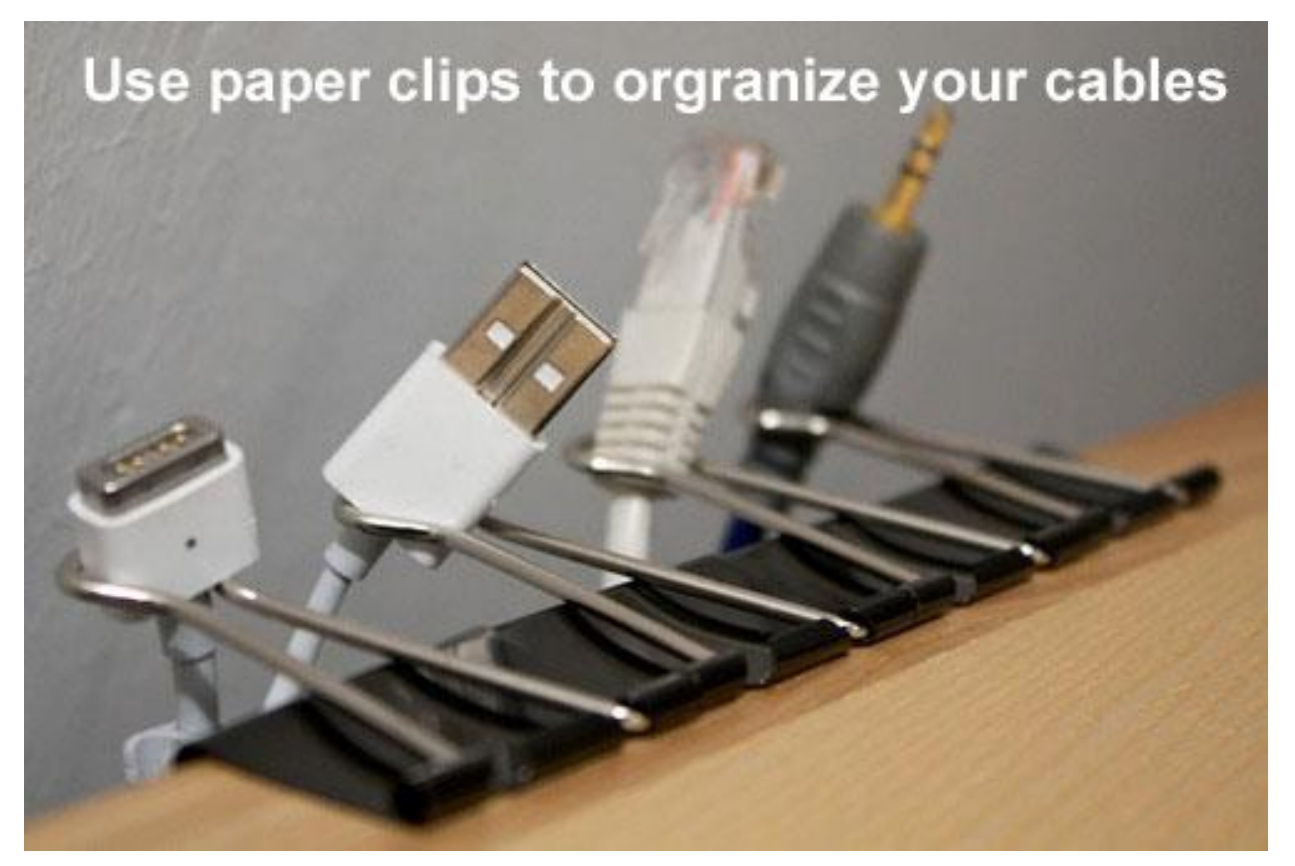

source: http://wonderfulengineering.com/100-clever-life-improving-ideas-that-you-can-use-in-everyday-life/

"MikroTik lifehacking"

©Daniel Starnowski

### MikroTik lifehacking – why, for whom?

- The presentation target is to INSPIRE, not to teach ③
- Some examples of my private MikroTik lifehacks, which after I started using – made my life easier
- You may be using some of them already

"MikroTik lifehacking"

©Daniel Starnowski

#### Problem example – WinBox connection frozen

- Sometimes, when loosing connectivity to MikroTik router, WinBox disconnects after time (~20 seconds)
- Before the time **no sign** of connectivity problems
- Empty lists of items (IP addresses, etc.) in WinBox can be caused by temporary connection loss
- SOLUTION: always keep **uptime** shown in WinBox window! ③

"MikroTik lifehacking"

©Daniel Starnowski

#### Problem example – WinBox connection frozen

| Sadmin@192.16       | 8.133.129 (MikroTik) - WinBox v6.26 on RB751G-2HnD ( 🗕 🗖 🗙        |
|---------------------|-------------------------------------------------------------------|
| Sessions Settings D | Dashboard                                                         |
| や 💜 🛛 Safe Mode     | Add Time CPU: 2% Uptime: 46d 03:29:45                             |
| 🚔 Quick Set         | Add Date                                                          |
| CAPsMAN             | Add CPU                                                           |
| 🔚 Interfaces        | Add Memory                                                        |
| 🤶 Wireless          | Add Uptime                                                        |
| 📲 📲 Bridge          | Queue List                                                        |
| PPP                 | Simple Queues Interface Queues Queue Tree Queue Types             |
| 🕎 Switch            |                                                                   |
| °t¦s Mesh           | # Name Target Upleed Max Li Develeed Ma. Pasket Marke Tatal Max * |
|                     |                                                                   |
|                     |                                                                   |
| Douting             |                                                                   |
| System              |                                                                   |
|                     |                                                                   |
| Files               |                                                                   |
|                     |                                                                   |
| A Radius            |                                                                   |
| 🗙 🔀 Tools 🗈 🗈       |                                                                   |
| 🔒 📷 New Terminal    | •                                                                 |
| 🚝 🔜 MetaROUTER      | 0 items 0 B queued 0 packets queued                               |
| Nortition           |                                                                   |
| 🏹 🗋 Make Supout.rif |                                                                   |
| 🤠 🔁 Manual          |                                                                   |
| 🗟 🔘 New WinBox      |                                                                   |

"MikroTik lifehacking"

©Daniel Starnowski

# And now for something completely different

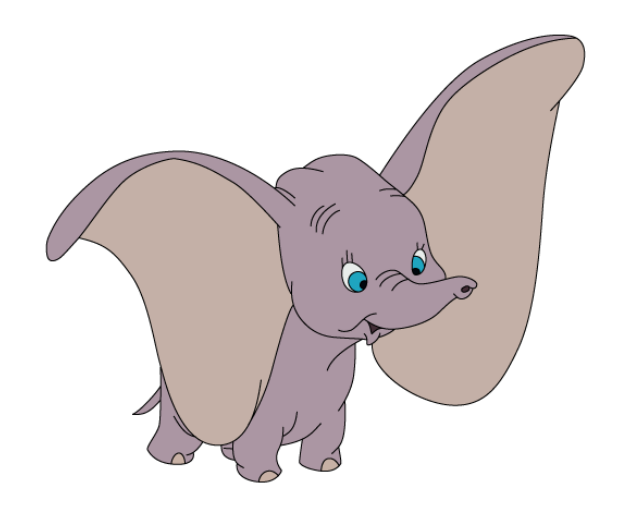

"MikroTik lifehacking"

©Daniel Starnowski

## **Copy** – not a "hack", but often forgotten

- WinBox has a "Copy" button, that speeds things up!
- Example create rules blocking DNS connection from not trusted addresses
- Chain=input, protocol=udp, port=53, src-address-list, action...
- I said "rules", DNS can also use TCP...
- How will you do this one? Add new one, or copy the existing? ③

### Copy – not a "hack", but often forgotten

| Sadmin@192.168.133.140 (MikroT                         | ik) - WinBox v6.34.2 on hAP lite (smips  | ) — 🗆              | ×          |  |  |  |  |  |
|--------------------------------------------------------|------------------------------------------|--------------------|------------|--|--|--|--|--|
| Sessions Settings Dashboard                            |                                          |                    |            |  |  |  |  |  |
| ♥ ♥ Safe Mode Session: 192.168.133.140                 |                                          |                    | <b>=</b> 🔒 |  |  |  |  |  |
| 🖌 🎢 Quick Set                                          | New Firewall Rule                        |                    |            |  |  |  |  |  |
| CAPSMAN                                                | General Advanced Extra Action Statistics | ОК                 |            |  |  |  |  |  |
| Interfaces                                             | Choin: Japut                             | Cancel             |            |  |  |  |  |  |
| Wireless     Filter Rules NAT Mangle Service Ports Con |                                          | Apply              |            |  |  |  |  |  |
| Bridge                                                 | Src. Address:                            |                    |            |  |  |  |  |  |
| # Action Chain Src. Addr Dst. Addr                     | Dst. Address:                            | Disable            |            |  |  |  |  |  |
| ere Mesh                                               |                                          | Comment            |            |  |  |  |  |  |
|                                                        |                                          | Сору               |            |  |  |  |  |  |
| 2 MPLS N                                               | Src. Port                                | Remove             |            |  |  |  |  |  |
| 🐹 Routing 🗈                                            | Dst. Port: 53                            | Reset Counters     |            |  |  |  |  |  |
| 🛞 System 🗅                                             | Any. Port:                               | Reset All Counters |            |  |  |  |  |  |
| 🙊 Queues                                               | P2P: 📃 🔻                                 |                    |            |  |  |  |  |  |
| 💼 Files                                                | In. Interface: ether1                    |                    |            |  |  |  |  |  |
| Elog                                                   |                                          |                    |            |  |  |  |  |  |
| A Radius                                               |                                          |                    |            |  |  |  |  |  |
| V I ools C items                                       | Packet Mark:                             |                    |            |  |  |  |  |  |
| Make Support of                                        | Connection Mark:                         |                    |            |  |  |  |  |  |
|                                                        | Routing Mark:                            |                    |            |  |  |  |  |  |
| R New WinBox                                           | Routing Table:                           |                    |            |  |  |  |  |  |
| Exit                                                   |                                          |                    |            |  |  |  |  |  |
|                                                        | Connection Type:                         |                    |            |  |  |  |  |  |
| ě                                                      | Connection State:                        |                    |            |  |  |  |  |  |
| nte                                                    | Connection NAT State:                    |                    |            |  |  |  |  |  |
|                                                        | enabled                                  |                    |            |  |  |  |  |  |

"MikroTik lifehacking"

©Daniel Starnowski

#### Copy – not a "hack", but often forgotten

| 0                 |                             | admin@192             | 2.168.133.140      | (Mikro   | Tik) - WinBox v6   | .34.2 on hAP lite (s  | smips)                  |          | _ 🗆 ×              |
|-------------------|-----------------------------|-----------------------|--------------------|----------|--------------------|-----------------------|-------------------------|----------|--------------------|
| Sessions Settings | Sessions Settings Dashboard |                       |                    |          |                    |                       |                         |          |                    |
| 🔊 🍳 Safe Mode     | Session:                    | 192.168.133.140       |                    |          |                    |                       |                         |          | <b>a</b>           |
| 🔏 Quick Set       |                             | Firewall Rule <53>    |                    |          |                    | New Firewall Rule     |                         |          |                    |
| 2 CAPsMAN         | Einennell                   | General Advanced E    | xtra Action Statis | stics    | ОК                 | General Advanced E    | Extra Action Statistics |          | ОК                 |
| Interfaces        | Files Du                    | Chain                 | input              | I        | Cancel             | Chain:                | input                   | Ŧ        | Cancel             |
| 2 Wireless        | Filler Ru                   |                       | input              |          | Apply              | Cra Addressa          |                         |          | Apply              |
|                   | + -                         | Src. Address:         |                    |          | 74249              | Src. Address:         |                         |          |                    |
|                   | # A                         | Dst. Address:         |                    | •        | Disable            | Dst. Address:         |                         | •        | Disable            |
| °ts Mesh          |                             | Protocol              | 17 (udp)           | Ŧ .      | Comment            | Protocol:             | T tcp ₹                 |          | Comment            |
|                   |                             | Cre Det               |                    |          | Сору               | Sra Dort              |                         |          | Сору               |
| 🖉 MPLS 🗈 🗈        |                             | SIC. POIL             |                    | •        | Remove             | Sic. Foil.            |                         |          | Remove             |
| 🔀 Routing 🛛 🖻     |                             | Dst. Port             | 53                 | <b>^</b> | Reset Counters     | Dst. Port:            | 53                      |          | Reset Counters     |
| 🎲 System 🗈        |                             | Any. Port             |                    | •        | Reset All Counters | Any. Port:            |                         | •        | Reset All Counters |
| 🙊 Queues          |                             | P2P:                  |                    | -        |                    | P2P:                  |                         | -        |                    |
| Files             |                             | In. Interface:        | ether1             | ₹ ▲      |                    | In. Interface:        | ether1 F                |          |                    |
| Log               |                             | Out Interface:        |                    |          |                    | Out Interface:        |                         | -        |                    |
| M Radius          |                             |                       |                    |          |                    |                       |                         |          |                    |
| New Terminal      | 1 item (1 :                 | Packet Mark:          |                    | -        |                    | Packet Mark:          |                         | -        |                    |
| Make Supout rif   |                             | Connection Mark:      |                    | -        |                    | Connection Mark:      |                         | •        |                    |
| × (2) Manual      |                             | Routing Mark:         |                    | -        |                    | Routing Mark:         |                         | -        |                    |
| 🔓 💿 New WinBox    |                             | Routing Table:        |                    | •        |                    | Routing Table         |                         | <b>.</b> |                    |
| Exit              |                             |                       |                    |          |                    |                       |                         |          |                    |
| N S               |                             | Connection Type:      |                    | •        |                    | Connection Type:      |                         | •        |                    |
| 0                 |                             | Connection State:     |                    | •        |                    | Connection State:     |                         | -        |                    |
| ute               |                             | Connection NAT State: |                    | •        |                    | Connection NAT State: |                         | -        |                    |
| Ro                |                             | enabled               |                    |          |                    | enabled               |                         |          |                    |

"MikroTik lifehacking"

©Daniel Starnowski

# And now for something completely different

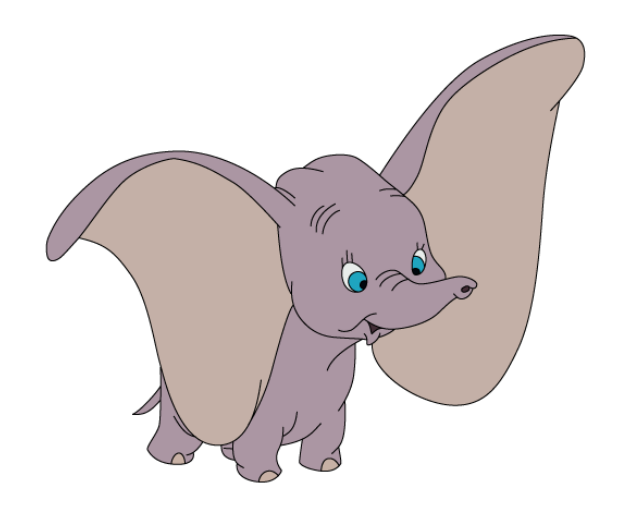

"MikroTik lifehacking"

©Daniel Starnowski

#### Learn how to use CLI, it's not difficult!

- CLI can often speed things up learn, how to use it ③
- It's not difficult just configure something in WinBox, then go to New Terminal and see, how it was configured
- Find the right section in terminal
- Use **print** to see, what is configured there
- Use **export** to see, how it is configured
- Use **<TAB>** and **?** to see available options

| 0                                                                                                    | admin@192.16        | 68.1.1 (MikroTik) - WinBox v6.34.2 on hAP lite (smips) | _ 🗆 ×   |
|----------------------------------------------------------------------------------------------------|---------------------|--------------------------------------------------------|---------|
| Sessions Settings                                                                                                    | Dashboard           |                                                        |         |
| Safe Mode                                                                                                    | Session: 192.168.1. | 1                                                      | 🔳 🙃     |
| A Quick Set<br>♀ CAPsMAN<br>m Interfaces                                                                                                    |                     |                                                        |         |
| © Wireless                                                                                                    |                     | Address List                                           |         |
| Bridge                                                                                                    |                     |                                                        | Find    |
| Switch                                                                                                    |                     | Address 🖌 Network Interface                            | <b></b> |
| ণ্টু Mesh                                                                                                    |                     | D                                                      |         |
| IP N                                                                                                    | ARP                 | 132.100.1.1/24 132.100.1.0 EAN                         |         |
| 🖉 MPLS 🗈 🗅                                                                                                    | Accounting          |                                                        |         |
| 🔀 Routing 🛛 🖻                                                                                                    | Addresses           |                                                        |         |
| tition and a system and a system a system a sys | Cloud               |                                                        |         |
| 🙊 Queues                                                                                                    | DHCP Client         |                                                        |         |
| Files                                                                                                    | DHCP Relay          |                                                        |         |
| 👸 🔚 Log                                                                                                    | DHCP Server         |                                                        |         |
| 🚆 🧟 Radius                                                                                                    | DNS                 |                                                        |         |
| 🗧 🎇 Tools 🛛 🖻                                                                                                    | Firewall            |                                                        |         |
| တ္ 🔤 New Terminal                                                                                                    | Hotspot             | 2 items                                                |         |
| 💡 🗋 Make Supout.rif                                                                                                    | IPsec               |                                                        |         |
| 💾 😧 Manual                                                                                                    | Neighbors           |                                                        |         |
| 🧕 💿 New WinBox                                                                                                    | Packing             |                                                        |         |
| 📕 🖩 Exit                                                                                                    | Pool                |                                                        |         |

"MikroTik lifehacking"

©Daniel Starnowski

• Using <TAB>

| Terminal                           |                  |                |             |                   |              |            |        |        |                  |               |  |
|------------------------------------|------------------|----------------|-------------|-------------------|--------------|------------|--------|--------|------------------|---------------|--|
|                                    |                  |                |             |                   |              |            |        |        |                  |               |  |
| MMM MM                             | M                | KKK            |             |                   |              | TTTTTTTTT  | TT     | KKK    |                  |               |  |
| MMMM MMM                           | M                | KKK            |             |                   |              | TTTTTTTTT  | TT     | KKK    |                  |               |  |
| MMM MMMM MM                        | M III            | KKK KKK        | RRRR        | RR O              | 00000        | TTT        | III    | KKK    | KKK              |               |  |
| MMM MM MM                          | M III            | KKKKK          | RRR         | RRR OO            | 0 000        | TTT        | III    | KKKK   | C                |               |  |
| MMM MM                             | M III            | KKK KKK        | RRRR        | RR 00             | 0 000        | TTT        | III    | KKK F  | (KK              |               |  |
| MMM MM                             | M III            | KKK KKK        | RRR         | RRR 0             | 00000        | TTT        | III    | KKK    | KKK              |               |  |
| MikroTik Ro                        | uterOS 6         | 5.34.2 (c)     | ) 1999      | -2015             | ht           | tp://www.m | ikroti | k.com/ |                  |               |  |
| 21                                 | Gives            | s the list     | tofa        | vailable          | comma        | nds        |        |        |                  |               |  |
| command [?]                        | Gives            | s help on      | the c       | command a         | nd lis       | t of argum | ents   |        |                  |               |  |
| Tab]                               | Compl            | letes the      | comma       | nd/word.          | If th        | e input is | ambigu | uous,  |                  |               |  |
|                                    | a sec            | cond [Tab]     | ] give      | s possib          | le opt       | ions       |        |        |                  |               |  |
|                                    | Move             | up to bas      | se lev      | rel               |              |            |        |        |                  |               |  |
|                                    | Move             | up one le      | evel        |                   |              |            |        |        |                  |               |  |
| command                            | Use o            | command at     | t the       | base lev          | el           |            |        |        |                  |               |  |
| admin@MikroT                       | ik] >            |                |             |                   |              |            |        |        |                  |               |  |
|                                    | driver           | ip             | mpls        | queue             | snmp         |            | tool   | blink  | password         | redo          |  |
| aps-man                            |                  |                | -           | -                 | -            |            |        |        |                  |               |  |
| aps-man<br>ertificate              | file             | ipv6           | port        | radius            | spec         | lai-iogin  | user   | export | ; ping           | setup         |  |
| caps-man<br>certificate<br>console | file<br>interfac | ipv6<br>ce log | port<br>ppp | radius<br>routing | spec<br>syst | em         | beep   | import | t ping<br>t quit | setup<br>undo |  |

"MikroTik lifehacking"

©Daniel Starnowski

• Typing "ip" and using <TAB> again

| Terminal                                                                                                    |                                     |                                       |                               |                               |                   |                          |           |       |   |
|----------------------------------------------------------------------------------------------------|-------------------------------------|---------------------------------------|-------------------------------|-------------------------------|-------------------|--------------------------|-----------|-------|---|
| MMM MM M<br>MMM M<br>MMM M                                                                                               | WW III KK<br>MW III KK<br>MM III KK | IKKK RRR<br>IK KKK RRRI<br>IK KKK RRR | RRR 000<br>RRR 000<br>RRR 000 | 000 TT1<br>000 TT1<br>000 TT1 | III<br>III<br>III | KKK K<br>KKK KK<br>KKKKK | KK<br>K   |       | • |
| MikroTik RouterOS 6.34.2 (c) 1999-2015 http://www.mikrotik.com/                                                          |                                     |                                       |                               |                               |                   |                          |           |       |   |
| [?]       Gives the list of available commands         command [?]       Gives help on the command and list of arguments |                                     |                                       |                               |                               |                   |                          |           |       |   |
| [Tab] Completes the command/word. If the input is ambiguous,<br>a second [Tab] gives possible options                    |                                     |                                       |                               |                               |                   |                          |           |       |   |
| 1                                                                                                    | Move up                             | to base lev                           | vel                           |                               |                   |                          |           |       |   |
|                                                                                                    | Move up                             | one level                             |                               |                               |                   |                          |           |       |   |
| /command                                                                                                    | Use com                             | mand at the                           | base level                    |                               |                   |                          |           |       |   |
| [admin@Mikro                                                                                                    | Tik] >                              |                                       |                               |                               |                   |                          |           |       |   |
| caps-man                                                                                                    | driver                              | ip mpls                               | queue                         | snmp                          | tool              | blink                    | password  | redo  |   |
| certificate                                                                                                    | file                                | ipv6 port                             | radius                        | special-logi                  | n user            | export                   | ping      | setup |   |
| console                                                                                                    | interface                           | log ppp                               | routing                       | system                        | beep              | import                   | quit      | undo  |   |
| [admin@Mikro                                                                                                    | Tik] > ip                           |                                       |                               |                               |                   |                          |           |       |   |
| accounting                                                                                                    | cloud                               | dhcp-serve                            | er hotspot                    | ; packing                     | route             | socks                    | traffic-f | low   |   |
| address                                                                                                    | dhcp-client                         | dns                                   | ipsec                         | pool                          | service           | ssh                      | upnp      |       |   |
| arp                                                                                                    | dhcp-relay                          | firewall                              | neighbo                       | or proxy                      | settings          | tftp                     | export    |       |   |
| [admin@Mikro                                                                                                    | Tik] > ip                           |                                       |                               |                               |                   |                          |           |       | + |

"MikroTik lifehacking"

©Daniel Starnowski

#### • Using **print** in /ip address

| Terminal                                                                                                    | × |  |  |  |  |  |  |
|----------------------------------------------------------------------------------------------------|---|--|--|--|--|--|--|
| <pre>[?] Gives the list of available commands command [?] Gives help on the command and list of arguments</pre> |   |  |  |  |  |  |  |
| [Tab] Completes the command/word. If the input is ambiguous,<br>a second [Tab] gives possible options           |   |  |  |  |  |  |  |
| / Move up to base level                                                                                         |   |  |  |  |  |  |  |
| /command Use command at the base level                                                                          |   |  |  |  |  |  |  |
| [admin@MikroTik] >                                                                                              |   |  |  |  |  |  |  |
| caps-man driver ip mpls queue snmp tool blink password redo                                                     |   |  |  |  |  |  |  |
| certificate file ipv6 port radius special-login user export ping setup                                          |   |  |  |  |  |  |  |
| console interface log ppp routing system beep import quit undo                                                  |   |  |  |  |  |  |  |
| [admin@MikroTik] > ip                                                                                           |   |  |  |  |  |  |  |
| accounting cloud dhcp-server hotspot packing route socks traffic-flow                                           |   |  |  |  |  |  |  |
| address dhcp-client dns ipsec pool service ssh upnp                                                             |   |  |  |  |  |  |  |
| arp dhcp-relay firewall neighbor proxy settings titp export                                                     |   |  |  |  |  |  |  |
| [admin@MikroTik] > 1p address                                                                                   |   |  |  |  |  |  |  |
| [admin@Mikrolik] /1p address> pri                                                                               |   |  |  |  |  |  |  |
| A ADDERSS NETWORK THTEERAGE                                                                                     |   |  |  |  |  |  |  |
| # ADDRESS NETWORK INTERFACE                                                                                     |   |  |  |  |  |  |  |
| 1 D 172 29 13 161/30 172 29 13 160 etber1                                                                       |   |  |  |  |  |  |  |
| [admin@MikroTik] /ip address>                                                                                   | • |  |  |  |  |  |  |

"MikroTik lifehacking"

©Daniel Starnowski

#### Using export in /ip address

```
Terminal
               Move up to base level
              Move up one level
               Use command at the base level
/command
[admin@MikroTik] >
            driver
                            mpls
                                  queue
                                                              blink
caps-man
                      ip
                                                                      password
                                           SUMD
                                                         tool
                                                                               redo
certificate file
                      ipv6 port
                                  radius
                                          special-login
                                                        user
                                                              export
                                                                      ping
                                                                                setup
console
        interface log
                            qqq
                                  routing system
                                                         beep
                                                              import quit
                                                                                undo
[admin@MikroTik] > ip
accounting cloud
                       dhcp-server hotspot
                                             packing route
                                                               socks traffic-flow
                                             pool
address
           dhcp-client dns
                                   ipsec
                                                      service
                                                               ssh
                                                                      upnp
           dhcp-relay firewall neighbor proxy
                                                      settings tftp export
arp
[admin@MikroTik] > ip address
[admin@MikroTik] /ip address> pri
Flags: X - disabled, I - invalid, D - dynamic
# ADDRESS
                      NETWORK
                                     INTERFACE
0 192.168.1.1/24 192.168.1.0
                                     LAN
1 D 172.29.13.161/30 172.29.13.160
                                     ether1
[admin@MikroTik] /ip address> export
# feb/24/2016 23:37:32 by RouterOS 6.34.2
# software id = 1VWV-4NDH
/ip address
add address=192.168.1.1/24 interface=LAN network=192.168.1.0
[admin@MikroTik] /ip address>
```

"MikroTik lifehacking"

©Daniel Starnowski

#### Learn how to use CLI, really!

- Most sections are easy to find
- IP -> Firewall -> Filter Rules can be found in /ip firewall filter
- Sometimes small differences
- Wireless in WinBox, but /interface wireless in CLI
- System -> Users in WinBox, but /user in CLI
- Or just type **/export** to analyse whole configuration

- Imagine, that your MikroTik router is running DHCP server
- You get a spreadsheet with a list of 200 IP and MAC addresses of the devices that need to be added statically to the DHCP server
- Will you click "+", copy-paste them, and click "OK" 200 times? ③

"MikroTik lifehacking"

©Daniel Starnowski

| B3 |   | •  | :    | $\times$ | $\checkmark$ | $f_x$ | 19    | 2.168.1.4 | 4 |   |   |  |
|----|---|----|------|----------|--------------|-------|-------|-----------|---|---|---|--|
|    | А |    |      | В        |              | C     |       | D         |   | E | F |  |
| 37 |   | 19 | 2.16 | 8.1.38   |              | 00:11 | :22:3 | 3:44:37   |   |   |   |  |
| 38 |   | 19 | 2.16 | 8.1.39   |              | 00:11 | :22:3 | 3:44:38   |   |   |   |  |
| 39 |   | 19 | 2.16 | 8.1.40   |              | 00:11 | :22:3 | 3:44:39   |   |   |   |  |
| 40 |   | 19 | 2.16 | 8.1.41   |              | 00:11 | :22:3 | 3:44:40   |   |   |   |  |
| 41 |   | 19 | 2.16 | 8.1.42   |              | 00:11 | :22:3 | 3:44:41   |   |   |   |  |
| 42 |   | 19 | 2.16 | 8.1.43   |              | 00:11 | :22:3 | 3:44:42   |   |   |   |  |
| 43 |   | 19 | 2.16 | 8.1.44   |              | 00:11 | :22:3 | 3:44:43   |   |   |   |  |
| 44 |   | 19 | 2.16 | 8.1.45   |              | 00:11 | :22:3 | 3:44:44   |   |   |   |  |
| 45 |   | 19 | 2.16 | 8.1.46   |              | 00:11 | :22:3 | 3:44:45   |   |   |   |  |
| 46 |   | 19 | 2.16 | 8.1.47   |              | 00:11 | :22:3 | 3:44:46   |   |   |   |  |
| 47 |   | 19 | 2.16 | 8.1.48   |              | 00:11 | :22:3 | 3:44:47   |   |   |   |  |
| 48 |   | 19 | 2.16 | 8.1.49   |              | 00:11 | :22:3 | 3:44:48   |   |   |   |  |
| 49 |   | 19 | 2.16 | 8.1.50   |              | 00:11 | :22:3 | 3:44:49   |   |   |   |  |
| 50 |   | 19 | 2.16 | 8.1.51   |              | 00:11 | :22:3 | 3:44:50   |   |   |   |  |
| 51 |   | 19 | 2.16 | 8.1.52   |              | 00:11 | :22:3 | 3:44:51   |   |   |   |  |
|    |   |    |      |          |              |       |       |           |   |   |   |  |

"MikroTik lifehacking"

©Daniel Starnowski

• Add the first line with WinBox, if you're not sure

| 0                                                                                                    | adr                               | nin@192.168.1.1                                                                                                    | (MikroTik) - WinBox                                                                                                    | v6.34.2 on h/                                                                 | AP lite (smip                               | s)                                    | -                                                  | × |
|----------------------------------------------------------------------------------------------------|-----------------------------------|----------------------------------------------------------------------------------------------------|----------------------------------------------------------------------------------------------------|-------------------------------------------------------------------------------|---------------------------------------------|---------------------------------------|----------------------------------------------------|---|
| Sessions Settings                                                                                                    | Dashboard                         |                                                                                                    |                                                                                                    |                                                                               |                                             |                                       |                                                    |   |
| ା 🗠 🖓 Safe Mode                                                                                                    | Session: 192.168.1.               | 1                                                                                                    |                                                                                                    |                                                                               |                                             |                                       |                                                    |   |
| Image: Safe Mode         Image: CAPsMAN         Image: CAPsMAN         Ima | DHCP Server         DHCP Network: | Image: Image: | 8.1.2,0.0.0><br>192.168.1.2 ▼<br>00:11:22:33:44:01<br>Use Src. MAC Address<br>dhcp1 ▼<br>dhcp1 ▼<br>Block Access<br>Always Broadcast<br>first ▼ | OK<br>Cancel<br>Apply<br>Disable<br>Comment<br>Copy<br>Remove<br>Check Status | C A Active H<br>D:C AIR0063<br>B:A7 android | Expires After<br>00:06:31<br>00:09:13 | <i>Find</i><br>Status<br>waiting<br>bound<br>bound |   |
| New WinBox                                                                                                    |                                   |                                                                                                    |                                                                                                    |                                                                               |                                             |                                       |                                                    |   |
| A -                                                                                                    |                                   | enabled radi                                                                                                    | ius blocked                                                                                                    | waiting                                                                       |                                             |                                       |                                                    |   |

"MikroTik lifehacking"

©Daniel Starnowski

#### • Check the syntax in CLI

| Terminal                                                                                                    |                                                                                                    |   |  |  |  |  |  |  |  |
|----------------------------------------------------------------------------------------------------|----------------------------------------------------------------------------------------------------|---|--|--|--|--|--|--|--|
| MMM MMMM MMM<br>MMM MM MMM<br>MMM MMM<br>MMM MMM<br>MikroTik Rout                                                                        | III KKK KKK RRRRR 000000 TTT III KKK KKK<br>III KKKKK RRR RR 000 000 TTT III KKKKK<br>III KKK KKK RRRRR 000 000 TTT III KKK KKK<br>III KKK KKK RRR RRR 000000 TTT III KKK KKK<br>terOS 6.34.2 (c) 1999-2015 http://www.mikrotik.com/                                                                                  | • |  |  |  |  |  |  |  |
| <pre>[?] Gives the list of available commands command [?] Gives help on the command and list of arguments</pre>                          |                                                                                                    |   |  |  |  |  |  |  |  |
| [Tab]                                                                                                    | [Tab] Completes the command/word. If the input is ambiguous,<br>a second [Tab] gives possible options                                                                                                    |   |  |  |  |  |  |  |  |
| /<br><br>/command<br>[admin@MikroTi}<br>[admin@MikroTi]<br># feb/24/2016 2<br># software id =<br>#<br>/ip dhcp-server<br>add address=192 | <pre>/ Move up to base level<br/> Move up one level<br/>/command Use command at the base level<br/>[admin@MikroTik] &gt; ip dhcp-server lease<br/>[admin@MikroTik] /ip dhcp-server lease&gt; export<br/># feb/24/2016 23:24:25 by RouterOS 6.34.2<br/># software id = 1VWV-4NDH<br/>#<br/>/ip dhcp-server lease</pre> |   |  |  |  |  |  |  |  |
| add address=192<br>[admin@MikroTi]                                                                                                    | 2.168.1.2 mac-address=00:11:22:33:44:01 server=dhcp1<br>k] /ip dhcp-server lease>                                                                                                    | • |  |  |  |  |  |  |  |

"MikroTik lifehacking"

©Daniel Starnowski

• Create "dummy" columns with unique values

| <b>B6</b> |     | - E 🗙 🗸      | <i>fx</i> 192.168.1.7 | 7                 |     |   |  |
|-----------|-----|--------------|-----------------------|-------------------|-----|---|--|
|           | А   | В            | С                     | D                 | Е   | F |  |
| 37        | XXX | 192.168.1.38 | YYY                   | 00:11:22:33:44:37 | ZZZ |   |  |
| 38        | XXX | 192.168.1.39 | YYY                   | 00:11:22:33:44:38 | ZZZ |   |  |
| 39        | XXX | 192.168.1.40 | YYY                   | 00:11:22:33:44:39 | ZZZ |   |  |
| 40        | XXX | 192.168.1.41 | YYY                   | 00:11:22:33:44:40 | ZZZ |   |  |
| 41        | XXX | 192.168.1.42 | YYY                   | 00:11:22:33:44:41 | ZZZ |   |  |
| 42        | XXX | 192.168.1.43 | YYY                   | 00:11:22:33:44:42 | ZZZ |   |  |
| 43        | XXX | 192.168.1.44 | YYY                   | 00:11:22:33:44:43 | ZZZ |   |  |
| 44        | XXX | 192.168.1.45 | YYY                   | 00:11:22:33:44:44 | ZZZ |   |  |
| 45        | XXX | 192.168.1.46 | YYY                   | 00:11:22:33:44:45 | ZZZ |   |  |
| 46        | XXX | 192.168.1.47 | YYY                   | 00:11:22:33:44:46 | ZZZ |   |  |
| 47        | XXX | 192.168.1.48 | YYY                   | 00:11:22:33:44:47 | ZZZ |   |  |
| 48        | XXX | 192.168.1.49 | YYY                   | 00:11:22:33:44:48 | ZZZ |   |  |
| 49        | XXX | 192.168.1.50 | YYY                   | 00:11:22:33:44:49 | ZZZ |   |  |
| 50        | XXX | 192.168.1.51 | YYY                   | 00:11:22:33:44:50 | ZZZ |   |  |
| 51        | XXX | 192.168.1.52 | YYY                   | 00:11:22:33:44:51 | ZZZ |   |  |

"MikroTik lifehacking"

©Daniel Starnowski

• Copy the spreadsheet to the notepad, prepare the first line

|                           |                                           |            | Untitled - Notepad               | _ 🗆 × |
|---------------------------|-------------------------------------------|------------|----------------------------------|-------|
| <u>F</u> ile <u>E</u> dit | F <u>o</u> rmat <u>V</u> iew <u>H</u> elp |            |                                  |       |
| add a                     | address=192.168.1.3 n                     | nac-addres | s=00:11:22:33:44:02 server=dhcp1 | ^     |
| XXX                       | 192.168.1.4                               | YYY        | 00:11:22:33:44:03 ZZZ            |       |
| XXX                       | 192.168.1.5                               | YYY        | 00:11:22:33:44:04 ZZZ            |       |
| XXX                       | 192.168.1.6                               | YYY        | 00:11:22:33:44:05 ZZZ            |       |
| XXX                       | 192.168.1.7                               | YYY        | 00:11:22:33:44:06 ZZZ            |       |
| XXX                       | 192.168.1.8                               | YYY        | 00:11:22:33:44:07 ZZZ            |       |
| XXX                       | 192.168.1.9                               | YYY        | 00:11:22:33:44:08 ZZZ            |       |
| XXX                       | 192.168.1.10                              | YYY        | 00:11:22:33:44:09 ZZZ            |       |
| XXX                       | 192.168.1.11                              | YYY        | 00:11:22:33:44:10 ZZZ            |       |
| XXX                       | 192.168.1.12                              | YYY        | 00:11:22:33:44:11 ZZZ            |       |
| XXX                       | 192.168.1.13                              | YYY        | 00:11:22:33:44:12 ZZZ            |       |
| XXX                       | 192.168.1.14                              | YYY        | 00:11:22:33:44:13 ZZZ            |       |
| XXX                       | 192.168.1.15                              | YYY        | 00:11:22:33:44:14 ZZZ            |       |
| XXX                       | 192.168.1.16                              | YYY        | 00:11:22:33:44:15 ZZZ            |       |
| XXX                       | 192.168.1.17                              | YYY        | 00:11:22:33:44:16 ZZZ            |       |
| XXX                       | 192.168.1.18                              | YYY        | 00:11:22:33:44:17 ZZZ            |       |
| XXX                       | 192.168.1.19                              | YYY        | 00:11:22:33:44:18 ZZZ            |       |
| XXX                       | 192.168.1.20                              | YYY        | 00:11:22:33:44:19 ZZZ            |       |
| XXX                       | 192.168.1.21                              | YYY        | 00:11:22:33:44:20 ZZZ            |       |

"MikroTik lifehacking"

©Daniel Starnowski

• Use "Replace" function

|                                      |                                |           | Untitled - Notepad                | _ 🗆 × |
|--------------------------------------|--------------------------------|-----------|-----------------------------------|-------|
| <u>F</u> ile <u>E</u> dit F <u>o</u> | rmat <u>V</u> iew <u>H</u> elp |           |                                   |       |
| add ad                               | dress=192.168.1.3 r            | mac-addre | ss=00:11:22:33:44:02 server=dhcp1 | ^     |
| XXX                                  | 192.168.1.4                    | YYY       | 00:11:22:33:44:03 ZZZ             |       |
| XXX                                  | 192 168 1 5                    | VVV       | 00.11.22:33:44:04 ZZZ             |       |
| XXX                                  | 19                             | Replace   | 2:33:44:05 ZZZ                    |       |
| XXX                                  | 19 Find what:                  |           | Find Next 2:33:44:06 ZZZ          |       |
| XXX                                  | 19 Replace with: add addres    | s=        | Replace 2:33:44:07 ZZZ            |       |
| XXX                                  | 19                             |           | Replace All 2:33:44:08 ZZZ        |       |
| XXX                                  | 19 Match case                  |           | 2:33:44:09 ZZZ                    |       |
| XXX                                  | 19                             |           | 2:33:44:10 ZZZ                    |       |
| XXX                                  | 19 <mark>2.168.1.12</mark>     | YYY       | 00:11:22:33:44:11 ZZZ             |       |
| XXX                                  | 192.168.1.13                   | YYY       | 00:11:22:33:44:12 ZZZ             |       |
| XXX                                  | 192.168.1.14                   | YYY       | 00:11:22:33:44:13 ZZZ             |       |
| XXX                                  | 192.168.1.15                   | YYY       | 00:11:22:33:44:14 ZZZ             |       |
| XXX                                  | 192.168.1.16                   | YYY       | 00:11:22:33:44:15 ZZZ             |       |
| XXX                                  | 192.168.1.17                   | YYY       | 00:11:22:33:44:16 ZZZ             |       |
| XXX                                  | 192.168.1.18                   | YYY       | 00:11:22:33:44:17 ZZZ             |       |
| XXX                                  | 192.168.1.19                   | YYY       | 00:11:22:33:44:18 ZZZ             |       |
| XXX                                  | 192.168.1.20                   | YYY       | 00:11:22:33:44:19 ZZZ             |       |
| XXX                                  | 192.168.1.21                   | YYY       | 00:11:22:33:44:20 ZZZ             |       |
|                                      |                                |           |                                   | ~     |

"MikroTik lifehacking"

©Daniel Starnowski

#### • Voila!

|   | Untitled - Notepad                                                                                                    | _ 🗆 × |
|---|----------------------------------------------------------------------------------------------------|-------|
| i | <u>E</u> ile <u>E</u> dit F <u>o</u> rmat <u>V</u> iew <u>H</u> elp                                                                        |       |
|   | add address=192.168.1.30 mac-address=00:11:22:33:44:29 server=dhcp1                                                                        | ^     |
|   | add address=192.168.1.31 mac-address=00:11:22:33:44:30 server=dhcp1                                                                        |       |
|   | add address=192.168.1.32 mac-address=00:11:22:33:44:31 server=dhcp1                                                                        |       |
|   | add address=192.168.1.33 mac-address=00:11:22:33:44:32 server=dhcp1                                                                        |       |
|   | add address=192.168.1.34 mac-address=00:11:22:33:44:33 server=dhcp1                                                                        |       |
|   | add address=192.168.1.35 mac-address=00:11:22:33:44:34 server=dhcp1                                                                        |       |
|   | add address=192.168.1.36 mac-address=00:11:22:33:44:35 server=dhcp1                                                                        |       |
|   | add address=192 168 1 37 mac-address=00:11:22:33:44:36 server=dhcp1                                                                        |       |
|   | add address=192.168.1.38 mac-address=00:11:22:33:44:37 server=dbcn1                                                                        |       |
|   | add address=192.168.1.39 mac-address= $00.11.22.33.44.38$ server=dhcp1                                                                     |       |
|   | add address=192.100.1.59 mac address=00.11.22.35.11.50 server=dhcp1                                                                        |       |
|   | add address=192.100.1.40 mac-address=00.11.22.33.44.40 server=dhcp1<br>add address=102.168.1.41 mac-address=00.11.22.33.44.40 server=dhcp1 |       |
|   | add address = 192.100.1.11 mac-address = 00.11.22.33.11.10 Server = dhen1                                                                  |       |
|   | add address=192.168.1.42 mac-address=00:11:22:33:44:41 server=dncp1                                                                        |       |
|   | add address=192.168.1.43 mac-address=00:11:22:33:44:42 server=dhcp1                                                                        |       |
|   | add address=192.168.1.44 mac-address=00:11:22:33:44:43 server=dhcp1                                                                        |       |
|   | add address=192.168.1.45 mac-address=00:11:22:33:44:44 server=dhcp1                                                                        |       |
|   | add address=192.168.1.46 mac-address=00:11:22:33:44:45 server=dhcp1                                                                        |       |
|   | add address=192.168.1.47 mac-address=00:11:22:33:44:46 server=dhcp1                                                                        |       |
|   | add address=192.168.1.48 mac-address=00:11:22:33:44:47 server=dhcp1                                                                        |       |
|   |                                                                                                    |       |

"MikroTik lifehacking"

| Sofe Made       | Session: 192 168 1 1             |                     |               |            |              |          |               |                   |          | _   |
|-----------------|----------------------------------|---------------------|---------------|------------|--------------|----------|---------------|-------------------|----------|-----|
| C- Sale Mode    | 36331011. 132.100.1.1            |                     |               |            |              |          |               |                   | _        |     |
| Quick Set       |                                  |                     |               |            |              |          |               |                   |          |     |
|                 |                                  |                     |               |            |              |          |               |                   |          | าเร |
| 🔚 Interfaces    | DHCP Server                      |                     |               |            |              |          |               |                   | 믜凶       | -   |
| Wireless        | DHCP Networks L                  | eases Options Optio | n Sets Alerts |            |              |          |               |                   |          |     |
| Se Bridge       |                                  | Check Status        |               |            |              |          |               | Find              |          |     |
|                 | ar Address 🛆 MA                  | C Address Client ID | Server        | Active Add | Active MAC A | Active H | Expires After | Status            | <b>_</b> |     |
| 🕎 Switch        | [4 192.168.1.19 00: <sup>-</sup> | 1:22:33:44:         | dhcp1         |            |              |          |               | waiting           | •        | 1   |
| °t¦s Mesh       | ar ;;; #example                  | 1.00.00.44          | dhan1         |            |              |          |               | waiting           |          |     |
| IP D            | ar ::: #example                  | 1.22.33.44          | andpi         |            |              |          |               | waiung            | [        |     |
| 🖉 MPLS 🗈 🗈      | [1] 192.168.1.21 00:1            | 1:22:33:44:         | dhcp1         |            |              |          |               | waiting           | F        | 1   |
| 就 Routina 🗈     | ar ;;; #example                  | 1 00 00 44          | 11            |            |              |          |               | - 10 <sup>-</sup> | _        |     |
| A System        | ai #example                      | 1:22:33:44:         | dhcpl         |            |              |          |               | waiting           |          | 1   |
|                 | [4 192.168.1.23 00:              | 1:22:33:44:         | dhcp1         |            |              |          |               | waiting           |          | :   |
| Queues          | ar ;;; #example                  |                     |               |            |              |          |               |                   |          |     |
| Files           | 192.168.1.24 00:                 | 1:22:33:44:         | dhcp1         |            |              |          |               | waiting           | _ [      | i i |
| 📄 Log           | [4 192,168,1,25 00;              | 1:22:33:44:         | dhcp1         |            |              |          |               | waiting           |          | 2   |
| 🧟 Radius        | ar ;;; #example                  |                     |               |            |              |          |               |                   |          |     |
| 💥 Tools 🛛 🗈     | 192.168.1.26 00:                 | 1:22:33:44:         | dhcp1         |            |              |          |               | waiting           |          | 1   |
| New Terminal    | [i 192 168 1 27 00:              | 1.00.23.44          | dhen1         |            |              |          |               | waiting           |          |     |
| Make Supout rif | ar 200 items                     |                     |               |            |              |          |               |                   |          |     |
| A Manual        | [d, ,                            |                     |               |            |              |          |               |                   |          | 1   |
|                 |                                  |                     |               |            |              |          |               |                   |          |     |
|                 |                                  |                     |               |            |              |          |               |                   |          |     |

"MikroTik lifehacking"

©Daniel Starnowski

# And now for something completely different

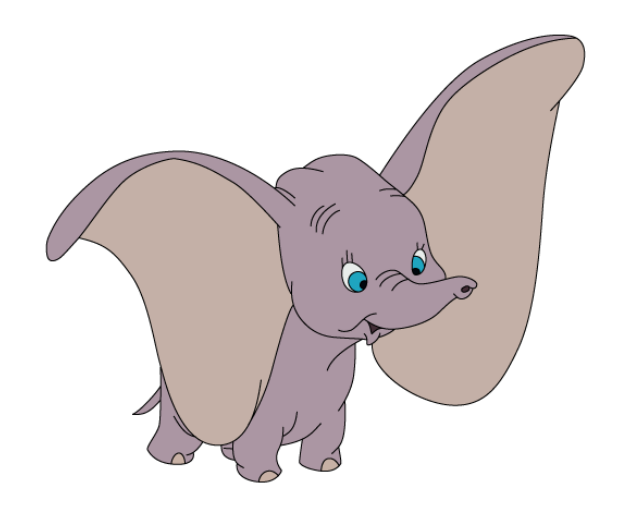

"MikroTik lifehacking"

©Daniel Starnowski

## Comment your configuration

- Adding comments is very useful!
- Questions after few years "why the h\*ll did I put this rule here?" ③
- Especially useful in Firewall where it's impossible to list all attributes

#### Comment your configuration

| <b>S</b>                                                                                                    | admin@192.168.133.140 (MikroTik) - W                       | inBox v6.34.2 on hA           | P lite (smips) | _       | □ ×        |
|----------------------------------------------------------------------------------------------------|------------------------------------------------------------|-------------------------------|----------------|---------|------------|
| Sessions Settings                                                                                                    | Jashboard                                                  |                               |                |         |            |
| ା ତା ତା Safe Mode                                                                                                    | Session: 192.168.133.140                                   |                               |                |         | <b>—</b> 🔒 |
| Quick Set                                                                                                    |                                                            |                               |                |         |            |
| CAPsMAN                                                                                                    |                                                            |                               |                | _       |            |
| 🔚 Interfaces                                                                                                    | Firewall                                                   |                               |                |         |            |
| Wireless                                                                                                    | Filter Rules NAT Mangle Service Ports Connection           | s Address Lists Layer7 F      | Protocols      |         |            |
| Sridge 📲                                                                                                    | 💠 🗕 💉 🗶 🗂 🍸 00 Reset Counters 00 F                         | Reset All Counters            | Find           | all     | Ŧ          |
| PPP                                                                                                    | # Action Chain Src. Addr Dst. Addr Prot                    | Src. Port Dst. Port In. Inte. | Out. In Bytes  | Packets | -          |
| n Switch                                                                                                    | ;;; Block UDP DNS from outside to router                   | 53 ether1                     | 0.8            | 0       |            |
| °t% Mesh                                                                                                    | ::: Block TCP DNS from outside to router                   | 55 611611                     | 00             | U       |            |
| 1 Ч 200 - 10 1 200 - 10 1 200 - 1000 - 10000 - 1000 - 1000 - 10000 - 1000 - 1000 | 1 X drop input 6 (tc<br>Block LIDP DNS from outside to LAN | 53 ether1                     | 0 B            | 0       |            |
|                                                                                                    | 2 X drop forward 17 (                                      | 53 ether1                     | 0 B            | 0       |            |
| Routing F                                                                                                    | ::: Block TCP DNS from outside to LAN                      | 53 ether1                     | 0.8            | 0       |            |
|                                                                                                    |                                                            | 00 0000                       | 00             |         |            |
| Files                                                                                                    | Comment for Firewall Rule <53>                             |                               |                |         |            |
|                                                                                                    | Block TCP DNS from outside to LAN                          |                               |                |         |            |
| & Radius                                                                                                    |                                                            |                               |                |         |            |
| Tools                                                                                                    |                                                            | Cancel                        |                |         |            |
| 🗙 📄 New Terminal                                                                                                    |                                                            | $\sim$                        |                |         |            |
| Make Supout.rif                                                                                                    | P                                                          |                               |                |         |            |
| 🗧 💽 Manual                                                                                                    |                                                            |                               |                |         |            |
| 🚬 💿 New WinBox                                                                                                    | 4 items (1 selected)                                       |                               |                |         |            |
| 🧿 🜉 Exit                                                                                                    |                                                            |                               |                |         |            |
| Ē                                                                                                    |                                                            |                               |                |         |            |
| Sol                                                                                                    |                                                            |                               |                |         |            |
| Ľ                                                                                                    |                                                            |                               |                |         |            |

"MikroTik lifehacking"

©Daniel Starnowski

- Having many firewall rules for specific hosts or services?
- Having many DHCP leases for specific users?
- Having many firewall address-list addresses for some users?
- Add hashtags in comments, like:
- #server1, #server1, #dstarnowski, #jsmith

#### Easy to find by [find comment~"#hashtag"]

"MikroTik lifehacking"

©Daniel Starnowski

| 0                                                                                                    | admin@192.168.133.140 (MikroTik) - WinBox v6.34.2 on hAP lite (smips)                                                                                                    | _ 🗆 | × |
|----------------------------------------------------------------------------------------------------|----------------------------------------------------------------------------------------------------|-----|---|
| Sessions Settings Das                                                                                                    | shboard                                                                                                    |     |   |
| ର୍ଚ୍ଚ 🗠 Safe Mode S                                                                                                    | Session: 192.168.133.140                                                                                                    |     |   |
| Quick Set<br>CAPsMAN<br>CAPsMAN<br>Interfaces<br>Wireless<br>Bridge<br>PPP<br>Switch<br>System<br>MPLS<br>MPLS<br>MPLS<br>MPLS<br>Cueues<br>Files<br>Log<br>Radius<br>Cog<br>Make Supoutrif<br>Make Supoutrif<br>Make Supoutrif<br>Manual<br>New WinBox<br>Exit | Filter Rules       NAT       Mangle       Service Ports       Connections       Address Lists       Layer7 Protocols         Image: Service Ports       Image: Service Ports       Service Ports       Service Ports       Service Ports       Service Ports       Image: Service Ports       Service Ports       Service Ports       Service Ports       Service Ports       Service Ports       Service Ports       ServiceP |     |   |

"MikroTik lifehacking"

©Daniel Starnowski

| edmin@192.168.133.140 (MikroTik) - WinBox v6.34.2 on hAP lite (smips)                                                                                                    |     | ×          |
|----------------------------------------------------------------------------------------------------|-----|------------|
| Sessions Settings Dashboard                                                                                                    |     |            |
| Safe Mode Session: 192.168.133.140                                                                                                    |     | <b>—</b> 🔒 |
| <pre>Safe Mode Session: 192.168.133.140  Gamma Definition: 192.168.133.140  Files System P Gamma Definition: 1 Gamma Definition: 1 Gamma Definitio</pre> | all |            |
|                                                                                                    |     |            |

"MikroTik lifehacking"

©Daniel Starnowski

| 💊 admin@192.168.133.140 (MikroTik) - WinBox v6.34.2 on hAP lite (smips) — 🗖                                                                                                    | x          |
|----------------------------------------------------------------------------------------------------|------------|
| Sessions Settings Dashboard                                                                                                    |            |
| Safe Mode Session: 192.168.133.140                                                                                                    | <b>—</b> 🔒 |
| 🖉 🎢 Quick Set                                                                                                    |            |
| CAPsMAN Firewall                                                                                                    |            |
| Filter Rules NAT Mangle Service Ports Connections Address Lists Layer7 Protocols                                                                                                    |            |
| 👔 Wireless 🔹 🛉 🖃 🖉 🔯 😨 🔽 😨 oo Reset Counters oo Reset All Counters Find all                                                                                                    | Ŧ          |
| St Bridge # Action Chain Chain |            |
| PPP ::: Block UDP DNS fror lerminal                                                                                                    |            |
| Switch                                                                                                    | •          |
| •v: Mesh         1 X X drop input         chain=input action=drop protocol=udp in-interface=ether1 dst-port=53                                                                                                    |            |
| In the second second se |            |
| MPLS N ::: Block TCP DNS from 0 ;;; Block TCP DNS from outside to router #dns                                                                                                    |            |
| Routing N 3 X % drop forward chain=input action=drop protocol=tcp in-interface=ether1 dst-port=53                                                                                                    |            |
|                                                                                                    |            |
| Queues ::: Block SNMP from ou 0 ;;; Block UDP DNS from outside to LAN #dns                                                                                                    |            |
| Files                                                                                                    |            |
|                                                                                                    |            |
| O ;;; Block TCP DNS from outside to LAN #dns     chain=forward action=drop protocol=tcp in-interface=ether1 dst-port=53                                                                                                    |            |
| V Tools                                                                                                    |            |
| [admin@MikroTik] >                                                                                                    |            |
| admin@MikroTik] >                                                                                                    |            |
| [admin@MikroTik] >                                                                                                    |            |
| admin@MikroTik] >                                                                                                    |            |
| [admin@MikroTik] >                                                                                                    |            |
| [admin@MikroTik] >                                                                                                    |            |
| [admin@MikroTik] > [admin@MikroTik] >                                                                                                    | •          |
|                                                                                                    |            |
|                                                                                                    |            |

"MikroTik lifehacking"

©Daniel Starnowski
# And now for something completely different

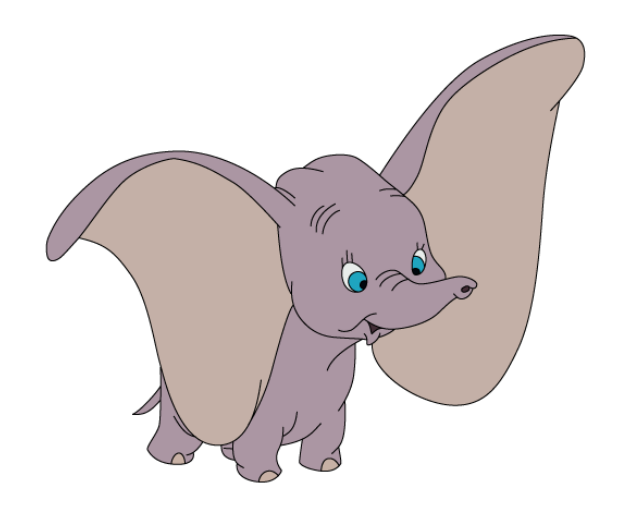

"MikroTik lifehacking"

©Daniel Starnowski

### Remember you can write your scripts

- Scripts can be useful to speed things up
- My example home MikroTik with public IP address
- Only SSH (on a non-standard port) open to the world
- Some servers inside, a network disk with FTP, etc. with dst-nat rules (port forwarding) only for trusted IP addresses from address list
- One simple script to add my current IP address

#### Remember you can write your scripts

|                                                                                                  |                       | Script <logmein></logmein>                                     |                                                                                     |                                                                                |                                                                  |
|--------------------------------------------------------------------------------------------------|-----------------------|----------------------------------------------------------------|-------------------------------------------------------------------------------------|--------------------------------------------------------------------------------|------------------------------------------------------------------|
| Script List Scripts Jobs Environment   Run Script Name / Owner Last Time Started Ioqmein Ioqmein | Find<br>Run Co ▼<br>0 | Name:<br>Owner:<br>Policy:<br>Last Time Started:<br>Run Count  | logmein<br>logmein<br>✓ ftp<br>✓ read<br>✓ policy<br>✓ password<br>✓ sensitive<br>0 | <ul> <li>✓ reboot</li> <li>✓ write</li> <li>✓ test</li> <li>✓ sniff</li> </ul> | OK<br>Cancel<br>Apply<br>Comment<br>Copy<br>Remove<br>Run Script |
| 1 item (1 selected)                                                                              |                       | /ip firewall address<br>timeout=6h address<br>name=logmein] ad | s-list add list=a<br>s=[/user activ<br>ldress]]                                     | Source:<br>allowed<br>e get [find                                              |                                                                  |

"MikroTik lifehacking"

©Daniel Starnowski

## Remember you can write your scripts

- To access my local servers, I log in via SSH with username logme
- I run the script: /system script run logmein
- The script does the following:

```
/ip firewall address-list add
list=allowed
timeout=6h
address=[/user active get [find name=logme] address]]
```

- My IP address is added to the list for 6 hours
- Of course I can also add a "logmeout" script to delete it earlier

- Only some values can be monitored with SNMP
- All values can be monitored with CLI, WinBox, API...
- But I don't want my NMS to open NNNN TCP connections to my NNNN MikroTik routers every minute, I want SNMP!
- Let's take an example hw\_frames in wireless connection

"MikroTik lifehacking"

©Daniel Starnowski

| Terminal                  |                                                                                     |   |
|---------------------------|-------------------------------------------------------------------------------------|---|
| [Tab]                     | Completes the command/word. If the input is ambiguous,                              | + |
|                           | a second [Tab] gives possible options                                               |   |
|                           |                                                                                     |   |
| /                         | Move up to base level                                                               |   |
|                           | Move up one level                                                                   |   |
| /command                  | Use command at the base level                                                       |   |
| [admin@MikroTi            | k] > interface wireless registration-table                                          |   |
| [admin@MikroTi            | k] /interface wireless registration-table> print stats                              |   |
| <pre>0 interface=w.</pre> | lan1 mac-address=48:51:B7:C0:C3:E9 ap=no wds=no bridge=no                           |   |
| rx-rate="15               | OMbps-40MHz/1S/SGI" tx-rate="135Mbps-40MHz/1S" packets=49011,32901                  |   |
| bytes=53740               | 690,6247165 frames=45063,32913 frame-bytes=53906360,6051344 hw-frames=57888,33809   |   |
| hw-frame-by               | tes=70539749,7493037 tx-frames-timed-out=0 uptime=5m52s last-activity=0ms           |   |
| signal-stre               | ngth=-48dBm@HT40-7 signal-to-noise=59dB signal-strength-ch0=-48dBm                  |   |
| strength-at               | -rates=-45dBm@1Mbps 4m43s730ms,-50dBm@2Mbps 18m16s400ms,-44dBm@5.5Mbps 20m3s550ms,- | - |
|                           | 42dBm@6Mbps 1s,-47dBm@9Mbps 19m56s920ms,-50dBm@12Mbps 27m42s870ms,-51dBm@18Mbps     | 3 |
|                           | 27m24s700ms53dBm@24Mbps_27m12s400ms45dBm@36Mbps_20m9s470ms44dBm@48Mbps              |   |
|                           | 2ml5s710ms =46dBm@54Mbps 5m46s220ms =58dBm@HT40=1 27m27s20ms =48dBm@HT40=2          |   |
|                           | 10m56e010me _47dBm0HT40_3 10m56e040me _47dBm0HT40_4 5m44e460me _45dBm0HT40_5        |   |
|                           | Escore Acdemouran C Ascore Acdemouran C and                                         |   |
|                           | 58/20ms,-46dbmen140-6 48950ms,-46dbmen140-/ 0ms                                     |   |
| TX-CCG=818                | p-throughput=944/2 distance=3 last-1p=192.168.1.254 802.1x-port-enabled=yes         |   |
| authenticat               | ion-type=wpa2-psk encryption=aes-ccm group-encryption=aes-ccm                       |   |
| management-               | protection=no wmm-enabled=yes                                                       |   |
| tx-rate-set               | ="CCK:1-11 OFDM:6-54 BW:1x-2x SGI:1x-2x HT:0-7"                                     |   |
| [admin@MikroTi            | k] /interface wireless registration-table>                                          | + |

"MikroTik lifehacking"

©Daniel Starnowski

| Terminal   |                                                                          |   |
|------------|--------------------------------------------------------------------------|---|
|            |                                                                          | + |
| /          | Move up to base level                                                    |   |
| ••         | Move up one level                                                        |   |
| /command   | Use command at the base level                                            |   |
| [admin@Mi] | <pre>kroTik] &gt; interface wireless registration-table</pre>            |   |
| [admin@Mi] | <pre>kroTik] /interface wireless registration-table&gt; print oid</pre>  |   |
| 0 signal-  | -strength=.1.3.6.1.4.1.14988.1.1.1.2.1.3.72.81.183.192.195.233.5         |   |
| tx-sigr    | nal-strength=.1.3.6.1.4.1.14988.1.1.1.2.1.19.72.81.183.192.195.233.5     |   |
| tx-byte    | es=.1.3.6.1.4.1.14988.1.1.1.2.1.4.72.81.183.192.195.233.5                |   |
| rx-byte    | es=.1.3.6.1.4.1.14988.1.1.1.2.1.5.72.81.183.192.195.233.5                |   |
| tx-pac]    | <pre>kets=.1.3.6.1.4.1.14988.1.1.1.2.1.6.72.81.183.192.195.233.5</pre>   |   |
| rx-pac]    | <pre>kets=.1.3.6.1.4.1.14988.1.1.1.2.1.7.72.81.183.192.195.233.5</pre>   |   |
| tx-rate    | e=.1.3.6.1.4.1.14988.1.1.1.2.1.8.72.81.183.192.195.233.5                 |   |
| rx-rate    | e=.1.3.6.1.4.1.14988.1.1.1.2.1.9.72.81.183.192.195.233.5                 |   |
| router     | os-version=.1.3.6.1.4.1.14988.1.1.1.2.1.10.72.81.183.192.195.233.5       |   |
| uptime=    | =.1.3.6.1.4.1.14988.1.1.1.2.1.11.72.81.183.192.195.233.5                 |   |
| signal-    | -to-noise=.1.3.6.1.4.1.14988.1.1.1.2.1.12.72.81.183.192.195.233.5        |   |
| tx-sigr    | nal-strength-ch0=.1.3.6.1.4.1.14988.1.1.1.2.1.13.72.81.183.192.195.233.5 |   |
| signal-    | -strength-ch0=.1.3.6.1.4.1.14988.1.1.1.2.1.14.72.81.183.192.195.233.5    |   |
| tx-sigr    | nal-strength-ch1=.1.3.6.1.4.1.14988.1.1.1.2.1.15.72.81.183.192.195.233.5 |   |
| signal-    | -strength-ch1=.1.3.6.1.4.1.14988.1.1.1.2.1.16.72.81.183.192.195.233.5    |   |
| tx-sign    | nal-strength-ch2=.1.3.6.1.4.1.14988.1.1.1.2.1.17.72.81.183.192.195.233.5 |   |
| signal-    | -strength-ch2=.1.3.6.1.4.1.14988.1.1.1.2.1.18.72.81.183.192.195.233.5    |   |
| [admin@Mi] | <pre>kroTikl /interface wireless registration-table&gt;</pre>            | - |

"MikroTik lifehacking"

©Daniel Starnowski

• Use /queue tree and some "dummy" entries!

| Sadmin@192                                                                                                    | .168.1.1 (Mikro                                                                                                    | oTik) - WinBox v6.3  | 34.2 on | hAP lite (smips)                                                                                      | _ 🗆 ×                |
|----------------------------------------------------------------------------------------------------|----------------------------------------------------------------------------------------------------|----------------------|---------|----------------------------------------------------------------------------------------------------|----------------------|
| Sessions Settings Dashboard                                                                                                    |                                                                                                    |                      |         |                                                                                                    |                      |
| Safe Mode Session: 192.168                                                                                                    | 3.1.1                                                                                                    |                      |         |                                                                                                    | Uptime: 00:34:14 🔳 🛅 |
| Quick Set CAPsMAN Interfaces Wireless Bridge PPP Switch Switch MPLS MPLS Files Log Queues Files Log Make Supout.rif Manual New WinBox | Interface Queues New Queue General Statisti Parent: Packet Marks: Queue Type: Priority: Limit At: Max Limit: Burst Threshold: Burst Time: | Queue Tree Queue Typ | pes     | OK<br>Cancel<br>Apply<br>Disable<br>Comment<br>Copy<br>Remove<br>Reset Counters<br>Reset All Counters | Uptime:  00:34:14    |
| Exit                                                                                                    | enabled                                                                                                    |                      |         |                                                                                                    |                      |

"MikroTik lifehacking"

©Daniel Starnowski

| Terminal         |                                                        |   |
|------------------|--------------------------------------------------------|---|
| MMM MM MMM       | III KKKKK RRR RRR 000 000 TTT III KKKKK                | + |
| MMM MMM          | III KKK KKK RRRRRR 000 000 TTT III KKK KKK             |   |
| MMM MMM          | III KKK KKK RRR RRR 000000 TTT III KKK KKK             |   |
| MikroTik Route   | erOS 6.34.2 (c) 1999-2015 http://www.mikrotik.com/     |   |
| [?]              | Gives the list of available commands                   |   |
| command [?]      | Gives help on the command and list of arguments        |   |
|                  |                                                        |   |
| [Tab]            | Completes the command/word. If the input is ambiguous, |   |
|                  | a second [Tab] gives possible options                  |   |
| 1                | Move up to base level                                  |   |
| ĺ                | Move up one level                                      |   |
| /command         | Use command at the base level                          |   |
| [admin@MikroTik] | ] > queue tree                                         |   |
| [admin@MikroTik] | ] /queue tree> print oid                               |   |
| Flags: X - disal | bled, I - invalid                                      |   |
| 0 name=.1.3.     | 6.1.4.1.14988.1.1.2.2.1.2.16777216                     |   |
| packet-mark      | k=.1.3.6.1.4.1.14988.1.1.2.2.1.3.16777216              |   |
| bytes=.1.3       | .6.1.4.1.14988.1.1.2.2.1.7.16777216                    |   |
| packets=.1       | 3.6.1.4.1.14988.1.1.2.2.1.6.16777216                   |   |
| queues=.1.3      | 3.6.1.4.1.14988.1.1.2.2.1.8.16777216                   |   |
| [admin@MikroTik] | ] /queue tree>                                         | + |

"MikroTik lifehacking"

©Daniel Starnowski

| Command Prompt                                                                                                    | - 1            | ⊐ ×    |   |
|----------------------------------------------------------------------------------------------------|----------------|--------|---|
| Microsoft Windows [Version 6.3.9600]<br>(c) 2013 Microsoft Corporation. All rights reserved.                                                                      |                |        | ^ |
| C:\Users\dstarnowski>cd Desktop                                                                                                    |                |        |   |
| C:\Users\dstarnowski\Desktop>cd Apps                                                                                                    |                |        |   |
| C:\Users\dstarnowski\Desktop\Apps>cd SNMP                                                                                                    |                |        |   |
| C:\Users\dstarnowski\Desktop\Apps\SNMP>cd SnmpGet                                                                                                    |                |        |   |
| C:\Users\dstarnowski\Desktop\Apps\SNMP\SnmpGet><br>C:\Users\dstarnowski\Desktop\Apps\SNMP\SnmpGet>SnmpGet.exe<br>blic" -o:.1.3.6.1.4.1.14988.1.1.2.2.1.3.16777216 | -r:192.168.1.1 | -c:"pu |   |
| SnmpGet v1.01 - Copyright (C) 2009  SnmpSoft Company<br>[ More useful network tools on http://www.snmpsoft.com ]                                                  |                |        |   |
| OID=.1.3.6.1.4.1.14988.1.1.2.2.1.3.16777216                                                                                                    |                |        |   |
| Value=xyz                                                                                                    |                |        |   |
| C:\Users\dstarnowski\Desktop\Apps\SNMP\SnmpGet>_                                                                                                    |                |        | ~ |

"MikroTik lifehacking"

©Daniel Starnowski

• Now let's create a script to put hw\_frames value to packet mark ③

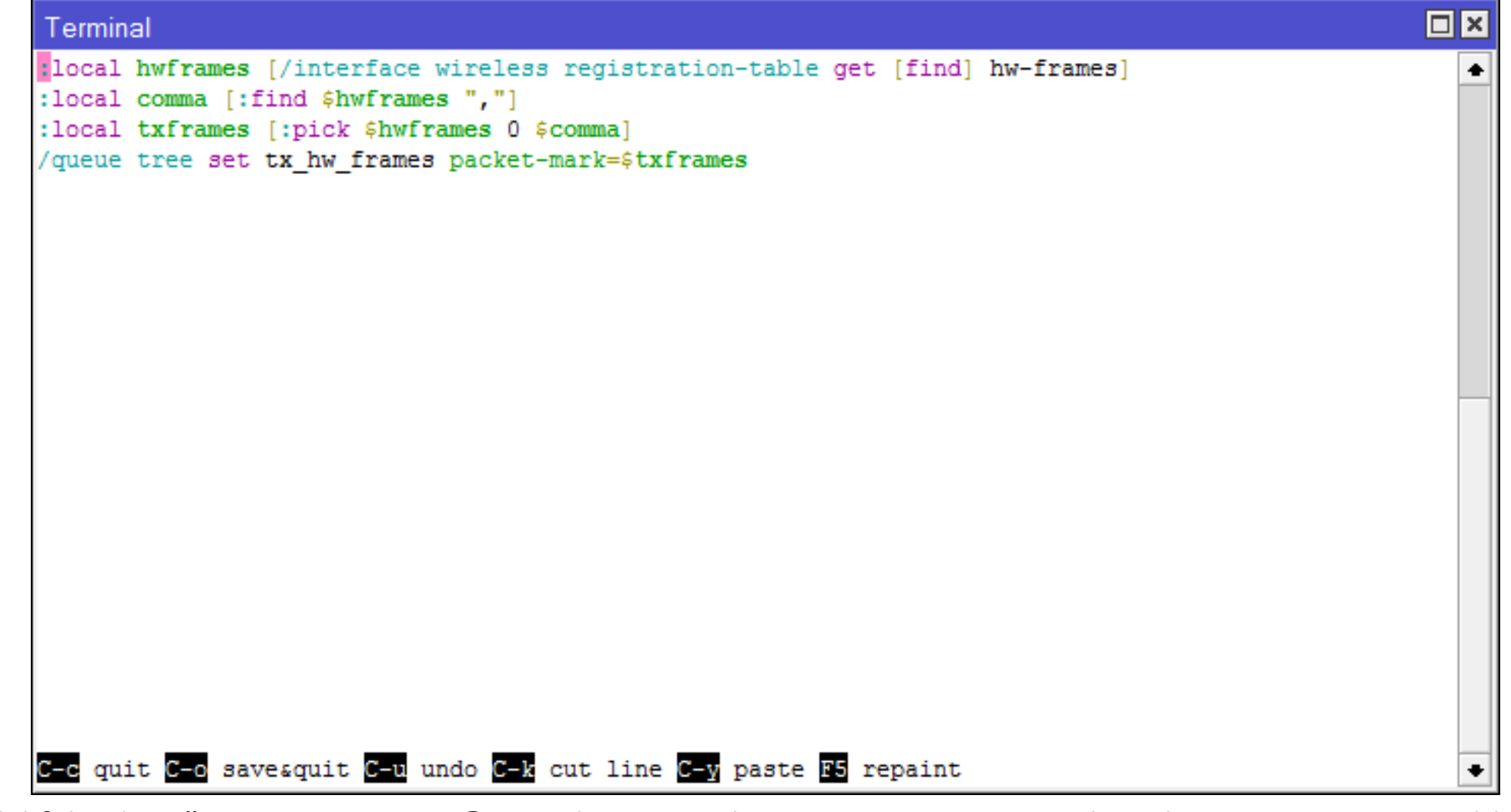

```
66.
                                 Command Prompt
 More useful network tools on http://www.snmpsoft.com ]
OID=.1.3.6.1.4.1.14988.1.1.2.2.1.3.16777216
Type=OctetString
Value=xyz
C:\Users\dstarnowski\Desktop\Apps\SNMP\SnmpGet>
C:\Users\dstarnowski\Desktop\Apps\SNMP\SnmpGet>
C:\Users\dstarnowski\Desktop\Apps\SNMP\SnmpGet>
C:\Users\dstarnowski\Desktop\Apps\SNMP\SnmpGet>
C:\Users\dstarnowski\Desktop\Apps\SNMP\SnmpGet>
C:\Users\dstarnowski\Desktop\Apps\SNMP\SnmpGet>
C:\Users\dstarnowski\Desktop\Apps\SNMP\SnmpGet>SnmpGet.exe -r:192.168.1.1 -c:"pu
blic" -o:.1.3.6.1.4.1.14988.1.1.2.2.1.3.16777216
SnmpGet v1.01 - Copyright (C) 2009 SnmpSoft Company
[ More useful network tools on http://www.snmpsoft.com ]
OID=.1.3.6.1.4.1.14988.1.1.2.2.1.3.16777216
Type=OctetString
Value=67866
C:\Users\dstarnowski\Desktop\Apps\SNMP\SnmpGet>
                                                                                 V
```

"MikroTik lifehacking"

©Daniel Starnowski

# And now for something completely different

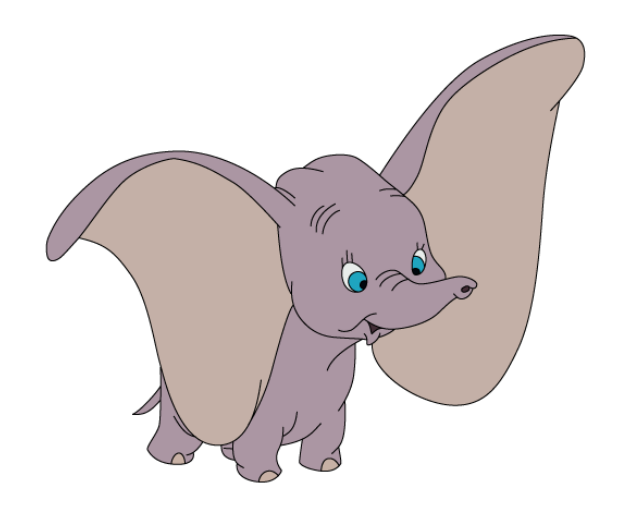

"MikroTik lifehacking"

©Daniel Starnowski

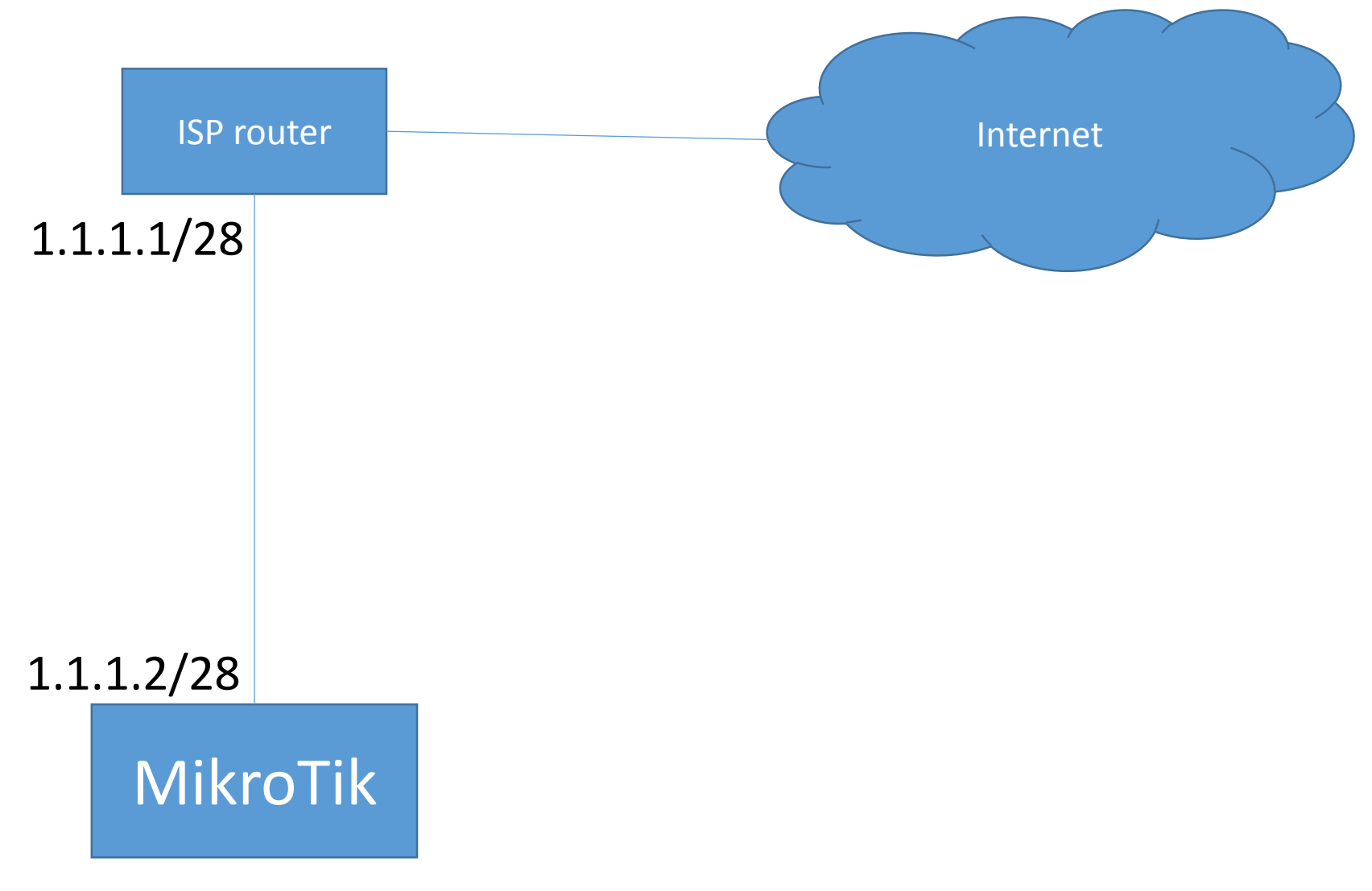

"MikroTik lifehacking"

©Daniel Starnowski

| Sadmin@4C                                                                                                    | 5E:0C:08:0D:30 (Mi     | ikroTik) - Win | Box v6.34.2        | on hAP lite (s      | smips) —                                |            | x |
|----------------------------------------------------------------------------------------------------|------------------------|----------------|--------------------|---------------------|-----------------------------------------|------------|---|
| Sessions Settings                                                                                                    | Dashboard              |                |                    |                     |                                         |            |   |
| ର୍ଚ୍ଚ 🖓 Safe Mode                                                                                                    | Session: 4C:5E:0C:08:0 | 0D:30          |                    |                     | Uptime                                  | 01:11:51   |   |
| Safe Mode   Image: Solution of the set   Image: CAPsMAN   Image: CAPsMAN   Image: Solution of the set   Image: Solution of the set   Image: Solution of t | Session: 4C:5E:0C:08:0 | DD:30          | Network<br>1.1.1.0 | Interface<br>ether1 | Find<br>Find<br>Pref. Source<br>1.1.1.2 | : 01:11:51 |   |
| Make Supout.rif                                                                                                    |                        |                |                    |                     |                                         |            |   |
| Manual     Manual     New WinBox                                                                                                    |                        |                |                    |                     |                                         |            |   |
| Exit                                                                                                    | 1 item                 |                |                    |                     |                                         |            |   |

"MikroTik lifehacking"

©Daniel Starnowski

- We configure IP address 1.1.1.2/28 on ether1 interface
- This means three things:
- 1. The address 1.1.1.2 is one of our router's IP addresses
- 2. The network on ether1 is 1.1.1.0/28
- 3. Packets going to this network, originated on our router, will have source IP 1.1.1.2

| Route List                          |          |           |              |       |
|-------------------------------------|----------|-----------|--------------|-------|
| Routes Nexthops Rules VRF           |          |           |              |       |
|                                     |          |           | Find         | all Ŧ |
| Dst. Address 🛆 Gateway              | Distance | Routing M | Pref. Source |       |
| AS 0.0.0/0 1.1.1.1 reachable ether1 | 1        |           |              |       |
| DAC ▶ 1.1.1.0/28 ether1 reachable   | 0        |           | 1.1.1.2      |       |
|                                     |          |           |              |       |
| 2 items                             |          |           |              |       |

"MikroTik lifehacking"

©Daniel Starnowski

- We add 1.1.1.1 as our default gateway (static route to 0.0.0/0)
- We want to send a packet to 8.8.8.8
- MikroTik checks route to 8.8.8.8 it fits 0.0.0/0, so it's via 1.1.1.1
- MikroTik checks route to 1.1.1.1 it fits 1.1.1.0/28, so it's on ether1
- MikroTik checks 1.1.1.1's MAC address with ARP request
- MikroTik sends the packet to:
  - Destination IP: 8.8.8.8
  - Destination MAC: MAC of 1.1.1.1

- The provider's router (1.1.1.1) does the same.
- When a packet comes to 1.1.1.2, it looks for it in routing table
- It's directly connected (1.1.1.0/28) on its ethernet interface
- It asks for MAC address of 1.1.1.2 using ARP request
- It sends packet to 1.1.1.2 using the MAC address it got

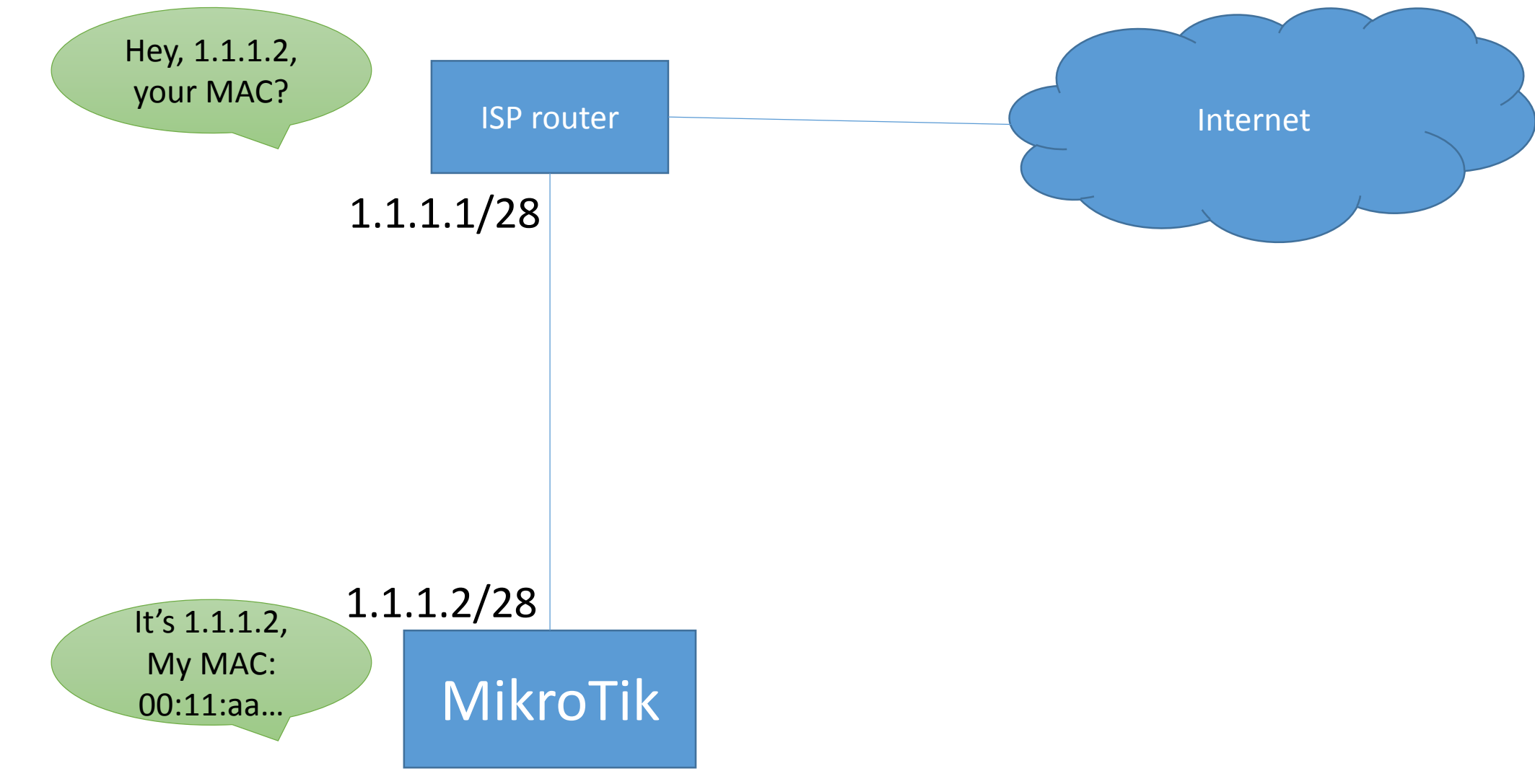

"MikroTik lifehacking"

©Daniel Starnowski

- ISP gives us an IP pool 1.1.1.0/28, with 1.1.1.1 being provider's router
- We can use any IP between .2 and .14
- It gives us 13 "usable" IP addresses
- Only one problem the IP addresses are in one LAN

#### Problem 1 – IP pool from provider **ISP** router Internet 1.1.1/28 switch 1.1.1.2/28 MikroTik 1.1.1.3/28 1.1.1.4/28 1.1.1.13/28 LAN

"MikroTik lifehacking"

©Daniel Starnowski

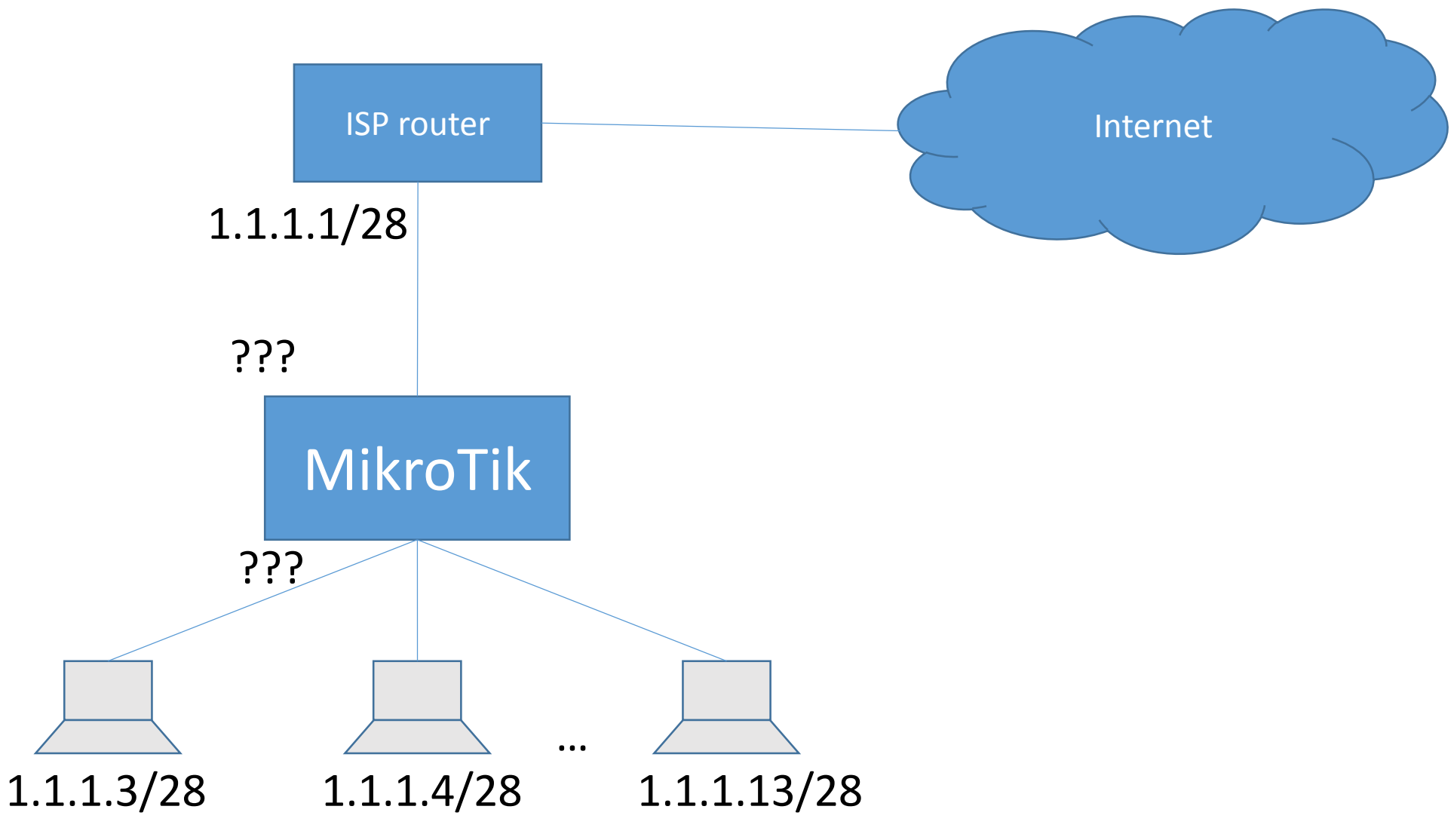

"MikroTik lifehacking"

©Daniel Starnowski

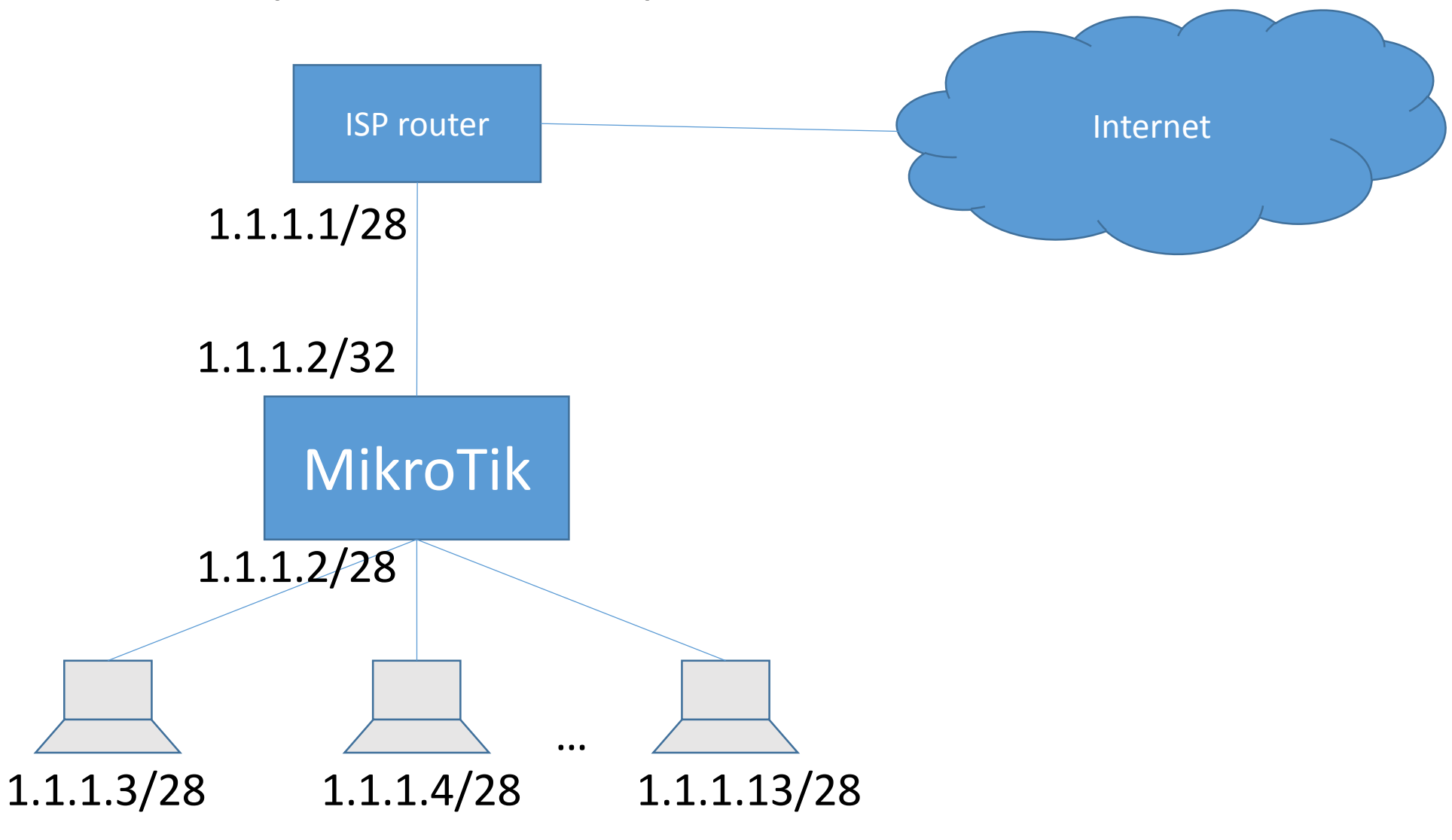

"MikroTik lifehacking"

©Daniel Starnowski

| Address List        |                    |           |         |      |
|---------------------|--------------------|-----------|---------|------|
| + - 🖌 🗶 🏹           |                    |           |         | Find |
| Address             | ∠ Netw             | vork Inte | rface   | ▼    |
| <b>⊕</b> 1.1.1.2    | 1.1.1              | .1 ethe   | er1     |      |
|                     | Address <1.1.1.2>  |           |         | 3    |
|                     | Address: 1.1.1.2/3 | 2         | ОК      |      |
|                     | Network: 1.1.1.1   | ▲         | Cancel  |      |
|                     | Interface: ether1  | ₹         | Apply   |      |
|                     |                    |           | Disable |      |
|                     |                    |           | Comment |      |
|                     |                    |           | Сору    |      |
|                     |                    |           | Remove  |      |
|                     | enabled            |           |         |      |
| 1 item (1 selected) |                    |           |         |      |

"MikroTik lifehacking"

©Daniel Starnowski

| Address List         |                     |             |         |      |   |
|----------------------|---------------------|-------------|---------|------|---|
| + - 🖌 🗶 🍸            |                     |             |         | Find |   |
| Address              | ∠ Network           | c Interface | A 4     |      | • |
| <del>ए</del> 1.1.1.2 | 1.1.1.1             | ether1      |         |      |   |
| <b>廿1.1.1.2/28</b>   | 1.1.1.0             | ether2      |         |      |   |
|                      | Address <1.1.1.2/28 | >           |         |      |   |
|                      | Address: 1.1.1.2/28 |             | ОК      |      |   |
|                      | Network: 1.1.1.0    | <b>_</b>    | Cancel  |      |   |
|                      | Interface: ether2   | Ŧ           | Apply   |      |   |
|                      |                     |             | Disable |      |   |
|                      |                     |             | Comment |      |   |
|                      |                     |             | Сору    |      |   |
|                      |                     |             | Remove  |      |   |
|                      | enabled             |             |         |      |   |
| 2 items (1 selected) |                     |             |         | 1    |   |

"MikroTik lifehacking"

©Daniel Starnowski

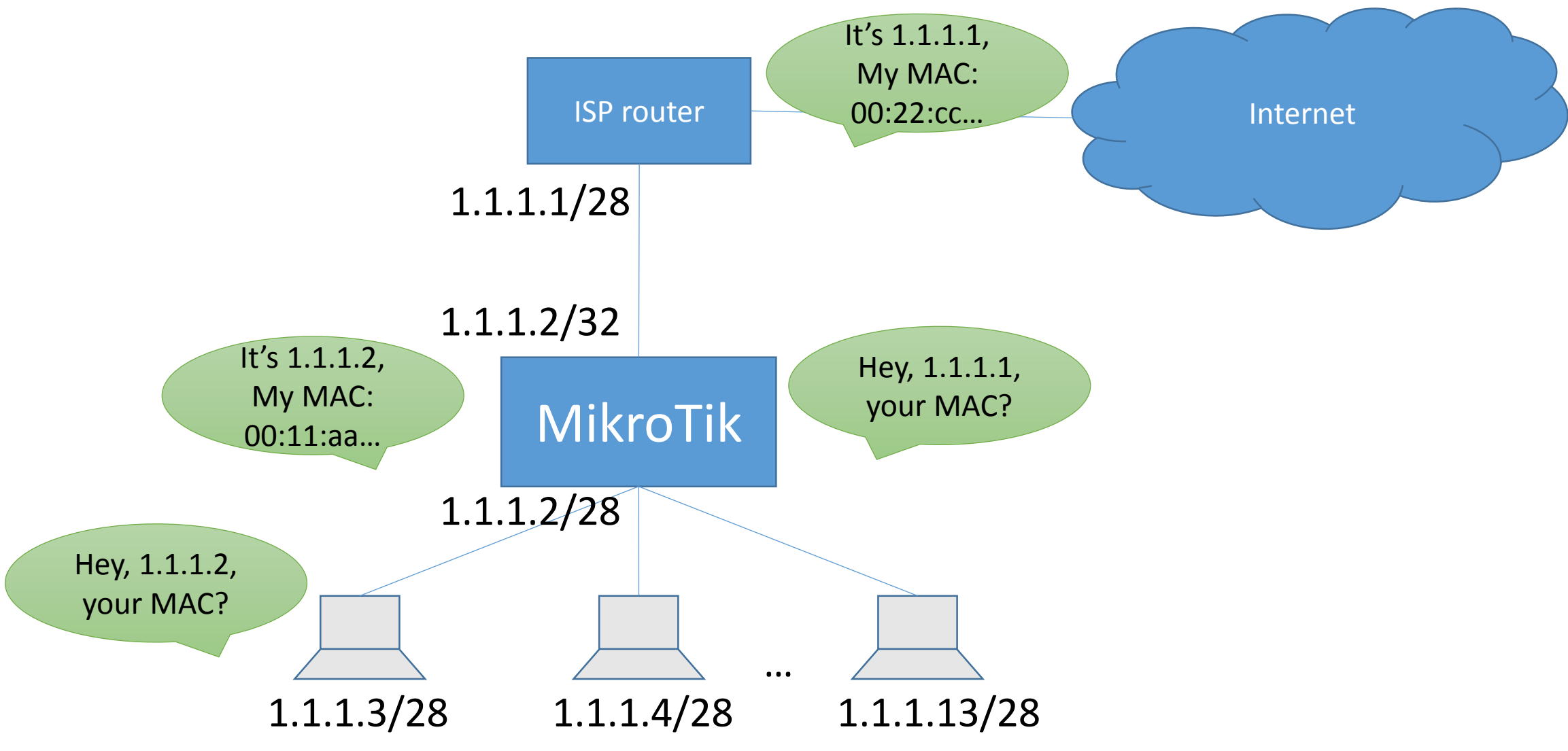

"MikroTik lifehacking"

©Daniel Starnowski

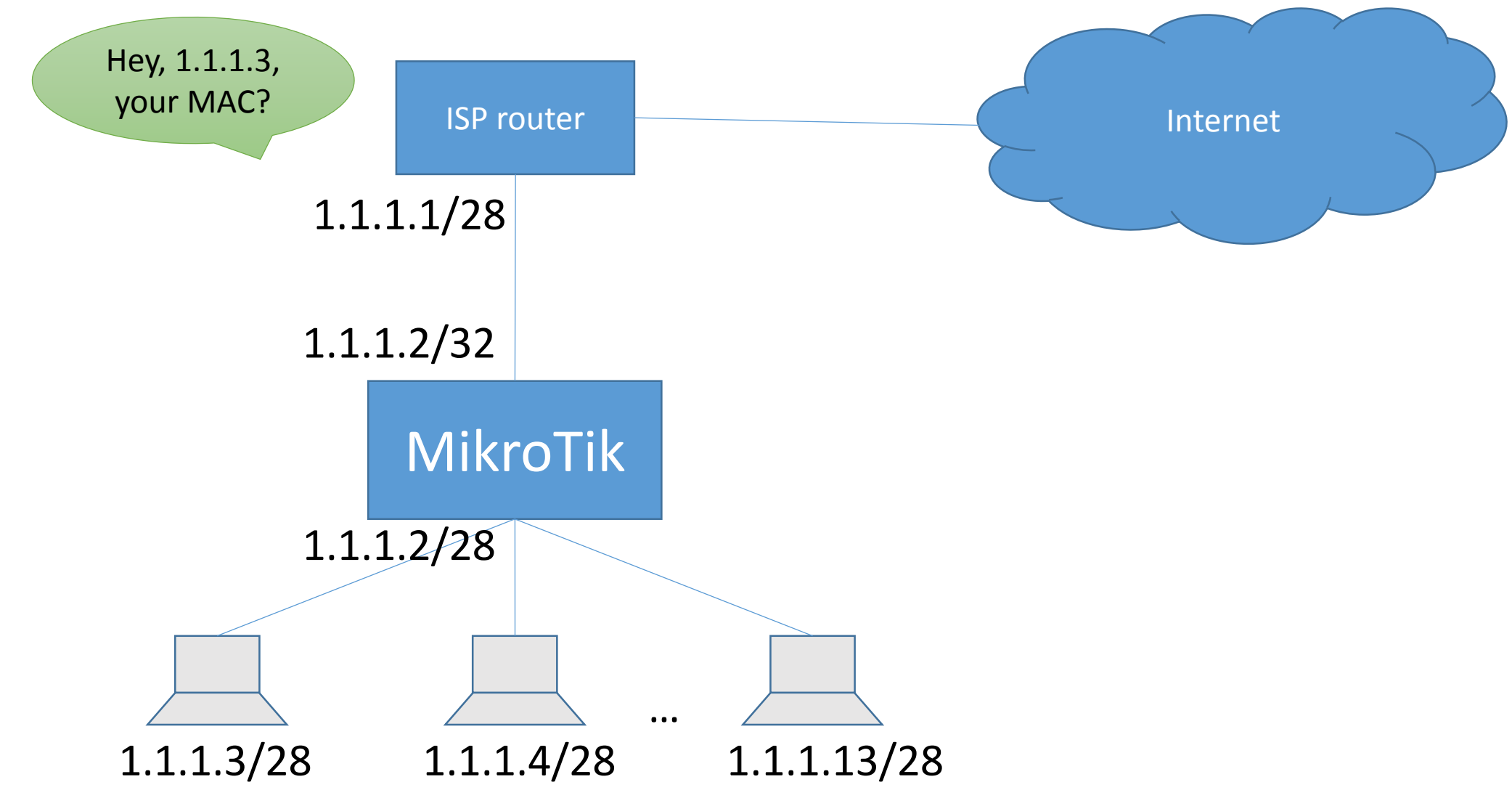

"MikroTik lifehacking"

©Daniel Starnowski

- Only thing we miss is proxy-arp on ether1
- MikroTik will respond to any ARP request on ether1 with its own MAC address if the requested IP address is on a network directly connected to the MikroTik

| admin@4C:5E:0C:08:0D:30 (MikroTik) - WinBox v6.34.2 on hAP lite (smips) 🛛 🗕 🔼 |                               |                         |                      |  |  |  |  |
|-------------------------------------------------------------------------------|-------------------------------|-------------------------|----------------------|--|--|--|--|
| Sessions Settings Dash                                                        | hboard                        |                         |                      |  |  |  |  |
| ら 🍳 🛛 Safe Mode 🛛 Se                                                          | ession: 4C:5E:0C:08:0D:30     |                         | Uptime: 01:19:39 🔳 🛅 |  |  |  |  |
| A Quick Set                                                                   | Interface <ether1></ether1>   |                         |                      |  |  |  |  |
| Interfaces                                                                    | General Ethernet Overall      | Stats Rx Stats Tx Stats | ОК                   |  |  |  |  |
| C Wireless                                                                    | face List                     | ether1                  | Cancel               |  |  |  |  |
| Bridge                                                                        | erface Ethe                   | Ethernet                | Apply                |  |  |  |  |
| Switch                                                                        | MTU:                          | 1500                    | Disable              |  |  |  |  |
| °tঃ Mesh                                                                      | Name L2 MTU:                  | 1598                    | Comment              |  |  |  |  |
| E IP ► R                                                                      | ATLAN Max L2 MTU:             | 2028                    | Torch                |  |  |  |  |
| MPLS N                                                                        | MAC Address:     MAC Address: | 4C:5E:0C:08:0D:2C       | Cable Test           |  |  |  |  |
| System                                                                        | ARP:                          | enabled <b>T</b>        | Blink                |  |  |  |  |
| Queues                                                                        | Master Port                   | disabled<br>enabled     | Reset MAC Address    |  |  |  |  |
| Files                                                                         | Bandwidth (By/Ty):            | proxy-arp<br>reply-only | Reset Counters       |  |  |  |  |
| Log                                                                           | Switch:                       | switch1                 |                      |  |  |  |  |
| Radius                                                                        | Switch.                       | Switch                  |                      |  |  |  |  |
| New Terminal                                                                  |                               |                         |                      |  |  |  |  |
| Make Supout.rif 6 iter                                                        | ems (1 selec                  |                         | F                    |  |  |  |  |
| 🔓 🛯 Manual                                                                    |                               |                         |                      |  |  |  |  |
| New WinBox                                                                    |                               |                         |                      |  |  |  |  |
| Z Exit                                                                        |                               |                         |                      |  |  |  |  |

"MikroTik lifehacking"

©Daniel Starnowski

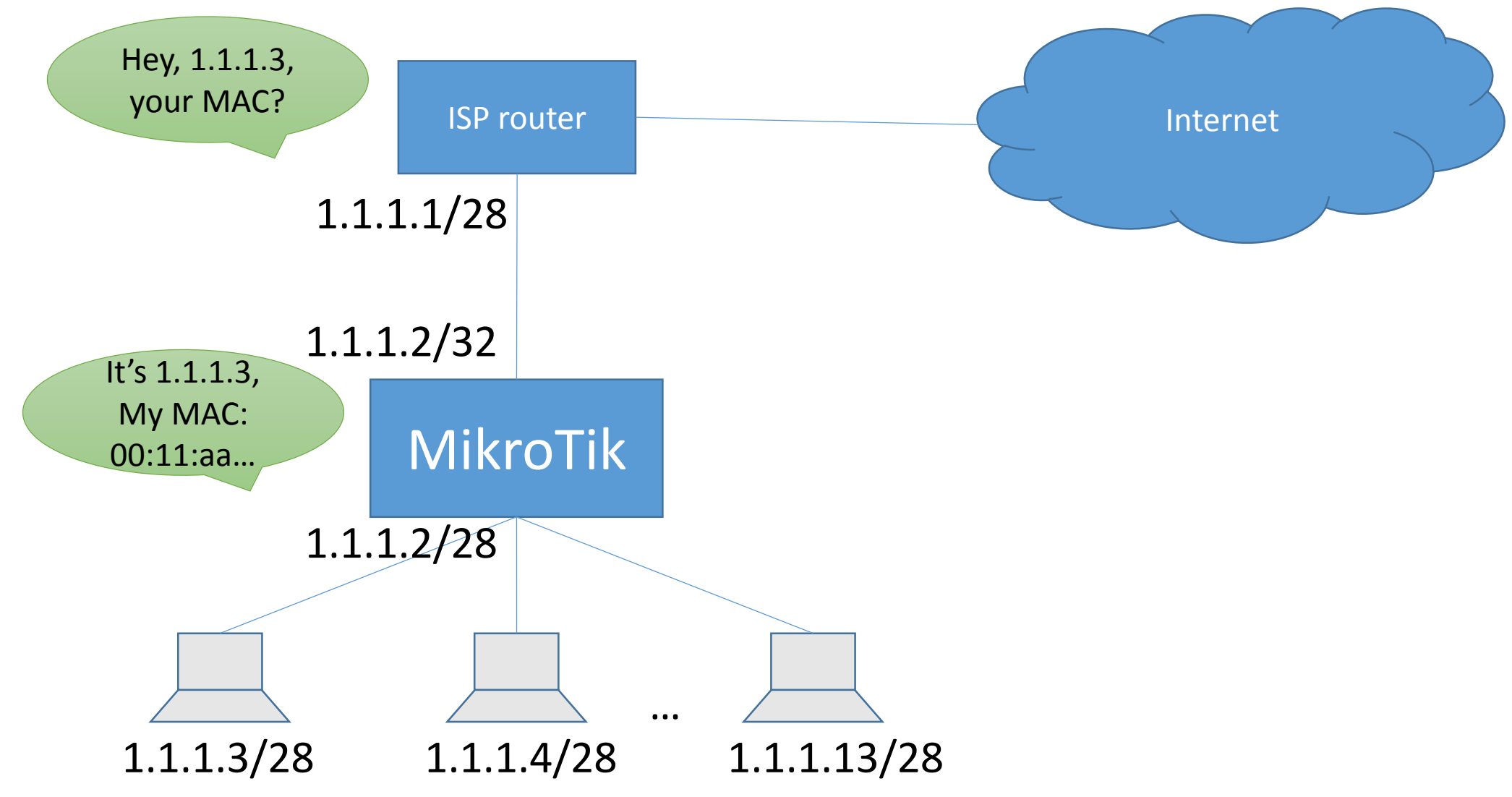

"MikroTik lifehacking"

©Daniel Starnowski

#### We can do even more!

| Sadmin@4C:                                                                                                    | 5E:0C:08:0D:30 (MikroTik)  | - WinBox v6.34.2 c                                                        | on hAP lite                                        | e (smips) 🛛 🗕                                                                                 | ×             |
|----------------------------------------------------------------------------------------------------|----------------------------|---------------------------------------------------------------------------|----------------------------------------------------|-----------------------------------------------------------------------------------------------|---------------|
| Sessions Settings                                                                                                    | Dashboard                  |                                                                           |                                                    |                                                                                               |               |
| Safe Mode                                                                                                    | Session: 4C:5E:0C:08:0D:30 |                                                                           |                                                    | Uptime                                                                                        | :01:22:19 🔳 🛅 |
| Quick Set<br>CAPsMAN<br>Interfaces<br>Wireless<br>Bridge<br>PPP<br>Switch<br>Mesh                                                                | Address List               | ✓ Network Ir<br>1.1.1.1 e<br>1.1.1.0 e<br>1.1.1.13 e<br>1.1.1.14 e        | nterface A<br>ether1<br>ether2<br>ether3<br>ether4 |                                                                                               | ind           |
| MPLS N<br>MPLS N<br>Routing N<br>System N<br>Queues<br>Files<br>Log<br>Radius<br>X Tools N<br>New Terminal<br>Make Supout.rif<br>Make Supout.rif | 4 items (1 selected)       | Address <1.1.1<br>Address: 1.1.<br>Network: 1.1.<br>Interface: <i>eth</i> | 1.2><br>.1.2<br>.1.14<br>her4                      | ○     OK       ▲     Cancel       ▼     Apply       Disable     Comment       Copy     Remove |               |
| New WinBox                                                                                                    |                            |                                                                           |                                                    |                                                                                               |               |

"MikroTik lifehacking"

©Daniel Starnowski

#### We can do even more!

- We can add /32 addresses and proxy-arp for some special machines on separate ethernet ports
- The machines will think they are part of /28 network, we will treat them as individual networks
- The ethernet ports will not be bridged, treated as separate interfaces
- Example we configure different DHCP server on each interface
- DHCP server giving only 1 IP address on 1 port, to any connected MAC

# And now for something completely... crazy!

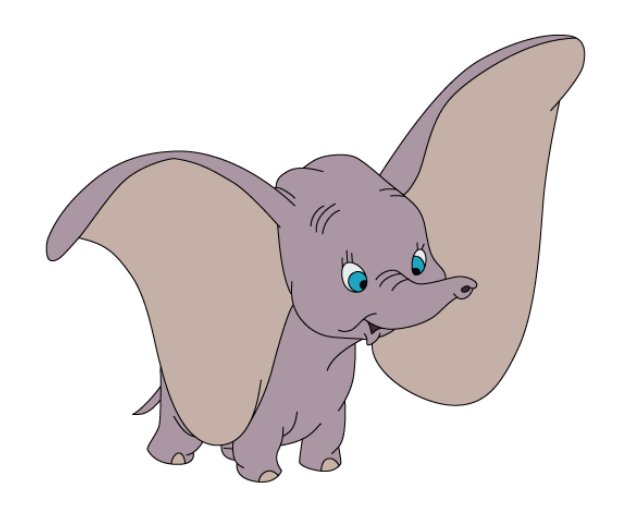

"MikroTik lifehacking"

©Daniel Starnowski

# 2 interfaces with the same IP address?

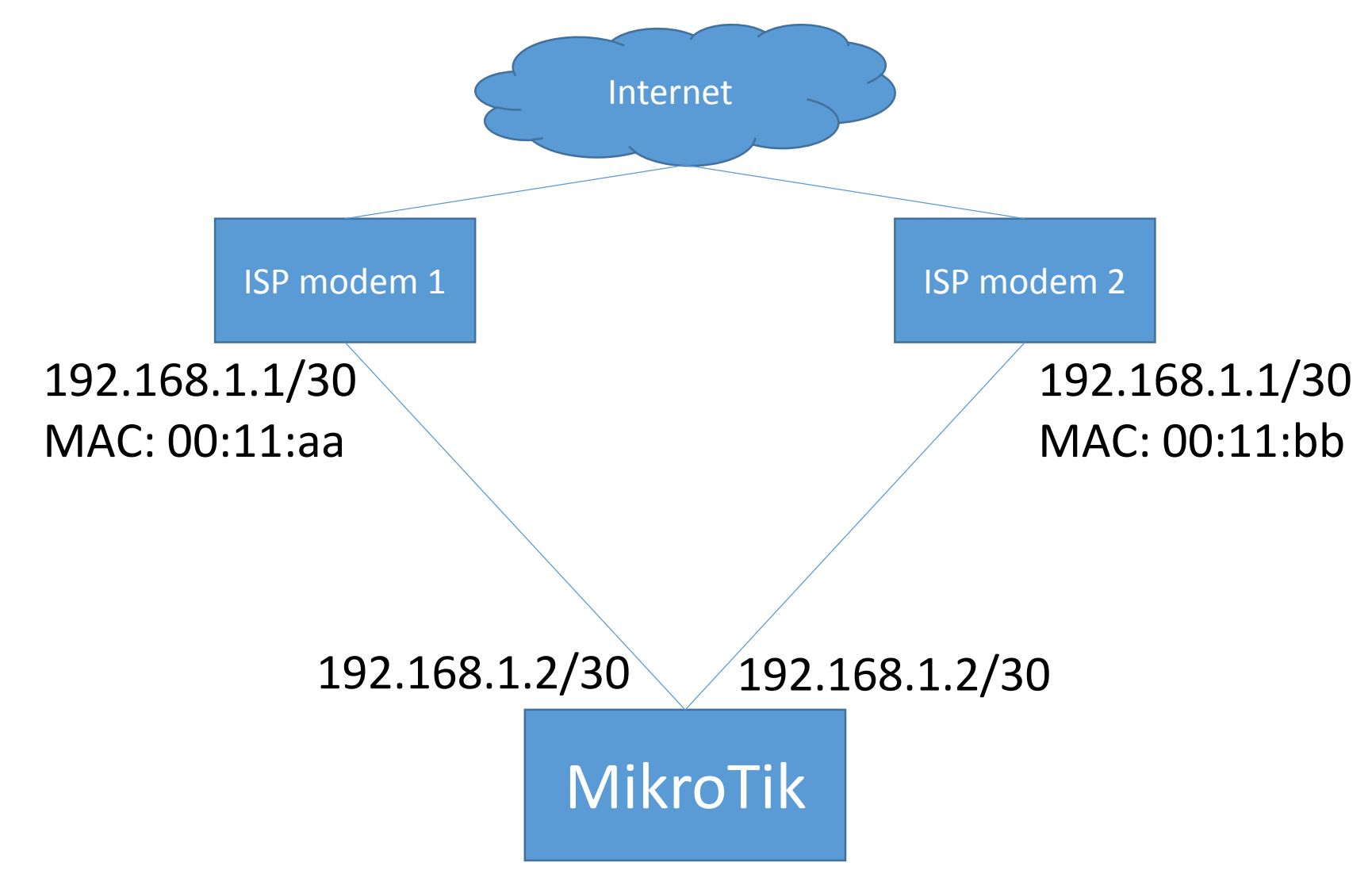

"MikroTik lifehacking"

©Daniel Starnowski

## 2 interfaces with the same IP address?

| Sadmin@40                                                                                                    | C:5E:0C:08:0D:30 (MikroTik) - WinBox v6.34.2 on hAP lite (smips                                                                                                    | ) — 🗖 🗙                                                                        |
|----------------------------------------------------------------------------------------------------|----------------------------------------------------------------------------------------------------|--------------------------------------------------------------------------------|
| Sessions Settings Dashboard                                                                                                    |                                                                                                    |                                                                                |
| 🔊 🍳 Safe Mode                                                                                                    | Session: 4C:5E:0C:08:0D:30                                                                                                    | Uptime: 01:32:48                                                               |
| Image: CAPsMAN         Image: CAPsMAN         Image: CAPSMAN         Image: CAPSMAN         Image: CAPSMAN         Image: CAPSMAN         Image: CAPSMAN         Image: CAPSMAN         Image: CAPSMAN         Image: CAPSMAN         Image | Address List         Image: Constraint of the state of the state | Find<br>Find<br>▼<br>Find<br>all<br>Find<br>all<br>↓<br>10.0.01<br>192.168.1.2 |
| Exit                                                                                                    | 3 items                                                                                                    |                                                                                |

"MikroTik lifehacking"

©Daniel Starnowski
### IP and ARP – short introduction (reminder)

- We add 1.1.1.1 as our default gateway (static route to 0.0.0/0)
- We want to send a packet to 8.8.8.8
- MikroTik checks route to 8.8.8.8 it fits 0.0.0/0, so it's via 1.1.1.1
- MikroTik checks route to 1.1.1.1 it fits 1.1.1.0/28, so it's on ether1
- MikroTik checks 1.1.1.1's MAC address with ARP request
- MikroTik sends the packet to:
  - Destination IP: 8.8.8.8
  - Destination MAC: MAC of 1.1.1.1

#### • We configure IP of gateway only to use it's MAC!!!

"MikroTik lifehacking"

©Daniel Starnowski

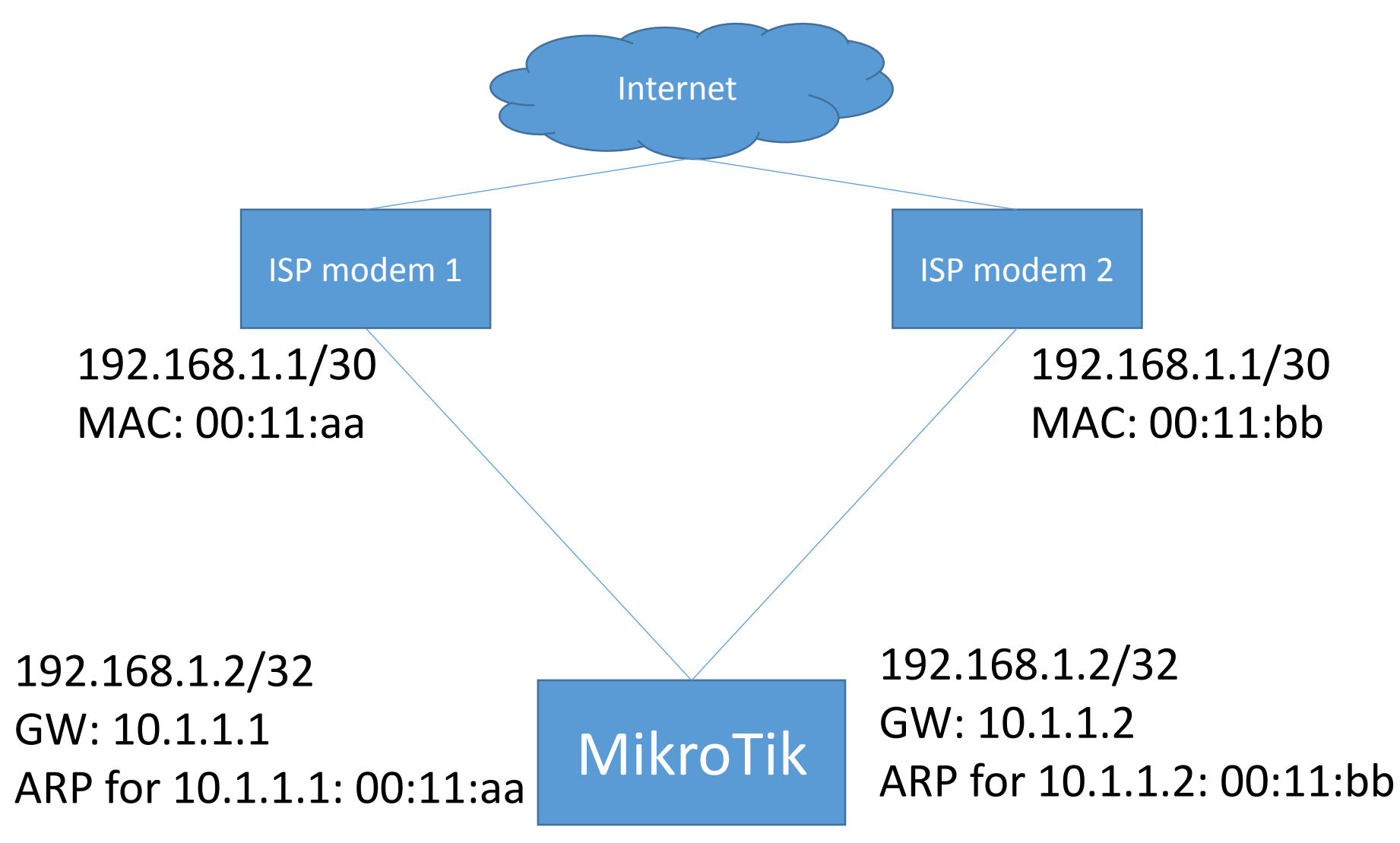

"MikroTik lifehacking"

©Daniel Starnowski

| Sadmin@4                                                                                                    | C:5E:0C:08:0D:30 (Mikro                           | ips) 🗕 🗖 🗙                                                                |                                                            |                      |
|----------------------------------------------------------------------------------------------------|---------------------------------------------------|---------------------------------------------------------------------------|------------------------------------------------------------|----------------------|
| Sessions Settings                                                                                                    | Dashboard                                         |                                                                           |                                                            |                      |
| Safe Mode                                                                                                    | Session: 4C:5E:0C:08:0D:30                        |                                                                           |                                                            | Uptime: 01:36:45 🔳 🛅 |
| A Quick Set         CAPsMAN         Interfaces         Wireless         Bridge         PPP         Switch         Bridge         PPP         Switch         Bridge         PPP         Switch         Bridge         Pope         System         Piles         Cog         Radius         New Terminal         New WinBox         New WinBox         Exit | Address List <ul> <li>Address</li> <li></li></ul> | ✓ Network<br>10.0.0<br>192.168.1.0<br>192.168.1.0<br>10.1.1.1<br>10.1.1.2 | Interface /<br>LAN<br>WAN1<br>WAN2<br>WAN1<br>WAN2<br>WAN2 | Find                 |

"MikroTik lifehacking"

©Daniel Starnowski

"MikroTik lifehacking"

©Daniel Starnowski

| Sadmin@40                                                                                                    | ::5E:0C:08:0D:30 (Mikro    | Tik) - WinBox v6.34.2 on hA                                                                                                    | P lite (smips) –                                                                                                    | . 🗆 🗙                                        |  |  |  |  |
|----------------------------------------------------------------------------------------------------|----------------------------|----------------------------------------------------------------------------------------------------|----------------------------------------------------------------------------------------------------|----------------------------------------------|--|--|--|--|
| Sessions Settings Dashboard                                                                                                    |                            |                                                                                                    |                                                                                                    |                                              |  |  |  |  |
| Safe Mode                                                                                                    | Session: 4C:5E:0C:08:0D:30 |                                                                                                    | Uptim                                                                                                    | e:01:41:26 🔳 🛅                               |  |  |  |  |
| Image: CAPsMAN         Image: CAPsMAN         Image | Address List               | ▲       Network       Interface         10.0.0       LAN         192.168.1.0       WAN1         192.168.1.0       WAN2         10.1.1       WAN1 | Image: Find         Image: Find         Image: Find | ■ ×<br>■ ■ ■ ■ ■ ■ ■ ■ ■ ■ ■ ■ ■ ■ ■ ■ ■ ■ ■ |  |  |  |  |
| Rit 📃 Exit                                                                                                    | 5 items                    |                                                                                                    |                                                                                                    |                                              |  |  |  |  |
|                                                                                                    |                            |                                                                                                    |                                                                                                    |                                              |  |  |  |  |

"MikroTik lifehacking"

©Daniel Starnowski

- We can use the 2 gateways simultaneously
- We can use them for different routing marks and do load balancing
- We can do a normal failover if one of the links goes down (but not using "check-gateway")
- We can write a script to periodically check the MAC addresses for ARP
- If the IP addresses are given by DHCP, we can also write the script to set the 2 gateways.

"MikroTik lifehacking"

©Daniel Starnowski

# Questions? Comments?

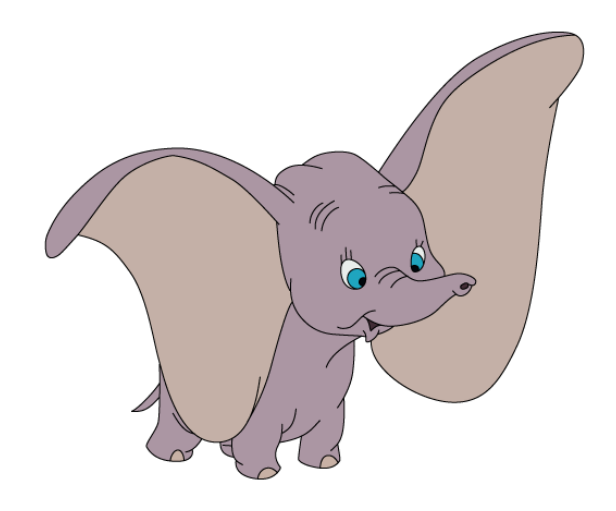

"MikroTik lifehacking"

©Daniel Starnowski

## Thanks!

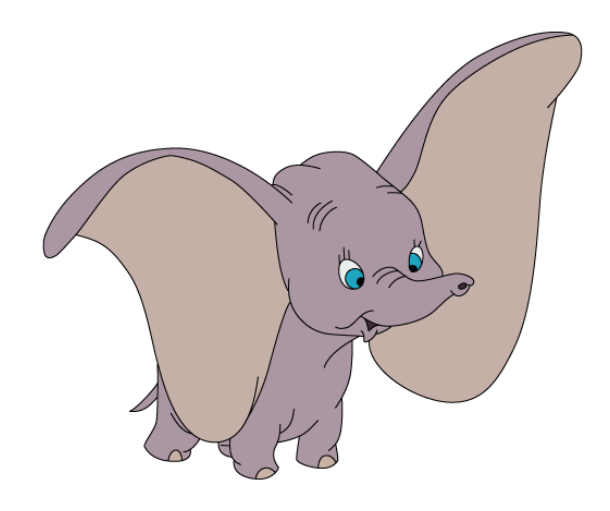

"MikroTik lifehacking"

©Daniel Starnowski